## راهنمای درخواست نیروگاهها

I. جهت ثبت درخواست «نیروگاه جدید در حال بهره برداری» از منوی اصلی برنامه گزینه (I

**در خواست ها**» را انتخاب مینمایید.

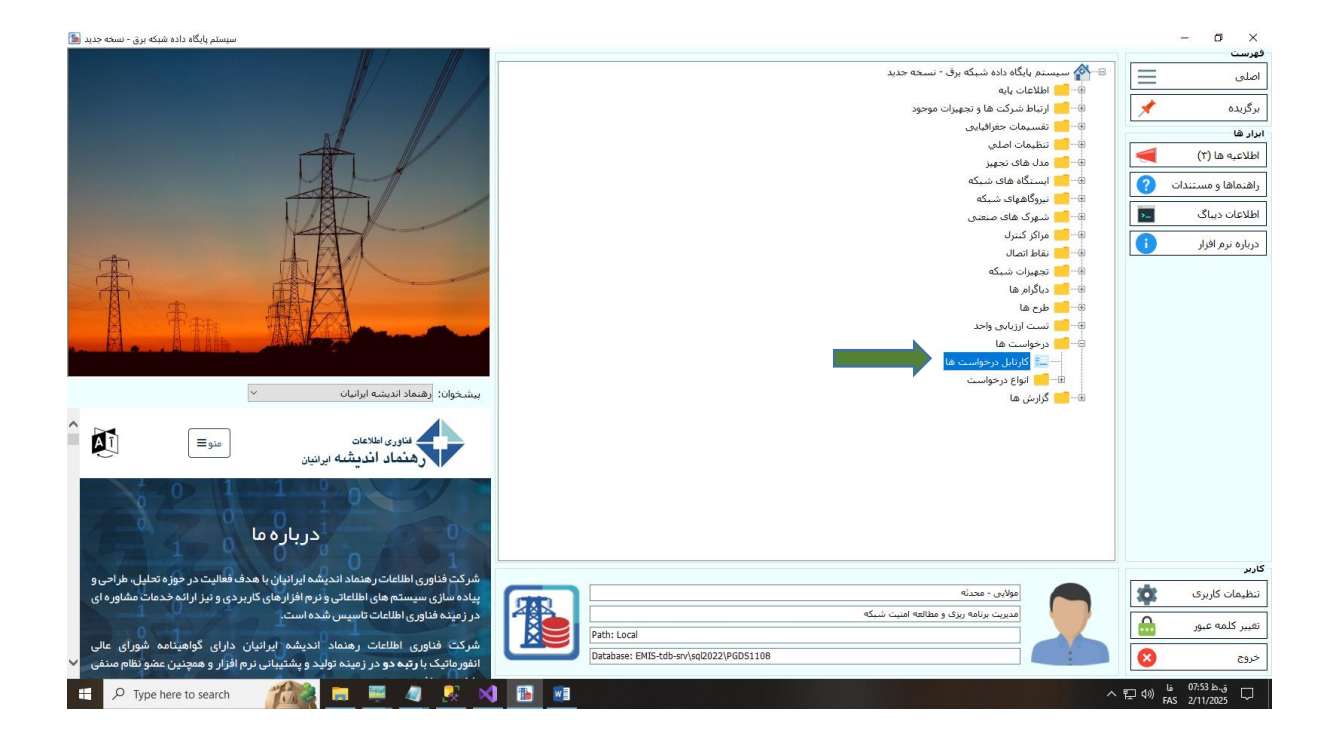

شکل ( I-۱)

سپس از فرم مشاهده کارتابل درخواست ها به ترتیب زیر مراحل را انجام میدهید:

۱- گزینه ی «جاری» از قسمت بالا (سمت راست) باید انتخاب شده باشد.

## ۲- از آیتم <mark>«نوع فرآیند»</mark> گزینه ی <mark>«تعریف نیروگاه جدید درحال بهره برداری</mark>» را انتخاب نمایید.

|                                             |               |                           |                                                                              | ÷                                                                                                    | V              | , () باطله () سابقه () همه کارتابل:                                   | <ul> <li>جاری () انتظار () بایکانی</li> </ul> |
|---------------------------------------------|---------------|---------------------------|------------------------------------------------------------------------------|----------------------------------------------------------------------------------------------------|----------------|-----------------------------------------------------------------------|-----------------------------------------------|
| , ج <b>دید</b> ا <u>رکشت شده یا دارای ا</u> | حديد يا يبغام | هنمای وضعیت گردش کار:     | راه                                                                          |                                                                                                    | 0:6            | յն Մ 🔚 🖡 🦾                                                            | ورود به کارتابل از تاریخ: ุ                   |
| 4                                           |               |                           | ~                                                                            | 🗸 گروه نوع تجهيز: 🖒                                                                                                    |                | ف تجهیزات جدید درخال بهره برداری                                      | نوع فرآبند: 🗘 آنعن                            |
|                                             |               |                           |                                                                              | ^                                                                                                    |                | بف خط در حال بهره برداری                                              | نعر                                           |
| داشتند.                                     | ش نویس قرار   | نرم افزار (PGDS4) که در س | 📃 انطال شده 📃 تجهیزات ثبت شده در نسخه قبلی                                   | بت تکراری است و تحقیز جدیدی ایجاد نشده                                                                                                    |                | به خط در خان بهره برداری - نبادلی<br>به شناسه سه حرفی (نهایی) ایستگاه | العري<br>درخواست تابيد شده نغري               |
|                                             | // A 1        |                           |                                                                              |                                                                                                    |                | یف مدل تجهیز جدید<br>با تقام از ا                                     | نعرر                                          |
| 🔁 🖬 🔍 🔽 🗗 🚺                                 | ii 2↓ ↔       |                           | 1 2390 1 1                                                                   |                                                                                                    |                | ی نیروگاه جدید درخال بهره برداری                                      | تعرر                                          |
| 5                                           | کد بیگیری     | وضعيت                     | نام فرآيند                                                                   | ب مربوط به درخواست گروه نوع تجهیز                                                                                                    |                | ین یا اصلاح مدل تجهیزات<br>بر تنا مادی او های مخلفات ایر دگاه         | <ul> <li>کاربر ایجاد کننده نوبی</li> </ul>    |
|                                             | 21,736        |                           | تعريف تجهيزات جديد درحال بهرة بردارى                                         |                                                                                                    | خوزستان        | ر میں از معرف از اللہ کا حفاظتان ارستان                               | خاطرى                                         |
|                                             | 21,585        | برگشت شده                 | تعريف تجهيزات جديد درجال بهره برداري                                         | <u>يوانسوه مانور</u>                                                                                                    |                | ىن 14 تەرىف ئرانىس                                                    | الاشر                                         |
|                                             | 21,583        |                           | تعريف تجهيزات جديد درحال بهرة بردارى                                         |                                                                                                    | خوزستان        |                                                                       | رادش                                          |
|                                             | 21,556        | <u>وگشت شده</u>           | تعريف تحميزات جديد درجال نمرة بردارق                                         |                                                                                                    | <u>uliwszi</u> | <u>ىرىق قىدر بىيىت دە</u>                                             | العش سن                                       |
|                                             | 21,555        |                           | تعريف تجهيزات جديد درحال بهرة بردارى                                         |                                                                                                    | خوزستان        |                                                                       | رادش                                          |
|                                             | 21,524        | <u>و دست شده</u>          | <u>بعریف بچهران جدید درخال نوزه بردازی</u>                                   |                                                                                                    | <u>Ulimite</u> | <u>روزه سينه , سيت د</u>                                              | <u>in isi</u>                                 |
| سيستان                                      | 21,500        | An in the first for       |                                                                              |                                                                                                    | ULWAS          | مرتف <del>دیدر پست دو</del><br>میوندست دهداری                         | in tal                                        |
|                                             | 21,545        | برگشت شده                 | تعریف تجهیزات جدید درخال بهره برداری                                         | توانسفورماتهر                                                                                                    | خورستان        | یریف ترانس دهداری                                                     | رادىش                                         |
|                                             | 21,365        | برگشت شده                 | تعريف تجهيزات جديد درجال نهرة برداري                                         | يرانسغورمانور                                                                                                    | خورستان        | عريف تراتس وليعصر                                                     | رادش بيت                                      |
|                                             | 21.363        | يكشت شده                  | تعريف تجميزات جديد درجال بمرة برداري                                         | <u>يوانسية ورمانور</u>                                                                                                    | _ خوستان       | Leasely militaries                                                    | Sine inches                                   |
|                                             | 21,247        |                           | تعريف تجهيزات جديد درحال بهرة بردارى                                         | فيدر                                                                                                    | خوزستان        |                                                                       | رادش                                          |
|                                             | 21,063        | -                         | تعريف تجهيزات جديد درحال بهره بردارى                                         | باسبار                                                                                                    | خوزستان        |                                                                       | خاطرى                                         |
|                                             | 19,250        | <u>وکشت شده</u>           | تعریف تحقیزات جدید درخال بهره برداری                                         | فيدر                                                                                                    | <u>خوزستان</u> | <u>ىرىمە قىدرھاى بانک</u>                                             | <u> 3142</u>                                  |
|                                             | 12 766        | <u>پردشت شده</u>          | تعریف تجفیزات جدید درخال نوره برداری                                         | - 22                                                                                                    | <u>olimies</u> | <u>ورمی قبدر ۲۰۵ در ن</u>                                             | . <u>حاطرک</u> سنځ                            |
|                                             | 12,765        | <u>ota cano p</u>         | <u>مورمه محمد ان حدد درجال بوره برداد</u>                                    | <u></u>                                                                                                    | olimite        | 2000 000 000                                                          |                                               |
|                                             | 12,762        |                           | تعریف تجهیزات جدید درخال بهره برداری<br>تعریف تجهیزات جدید درخال بهره برداری | ترانس جریان،ترانس ولتاز                                                                                                    | خورستان        |                                                                       | مولاري .                                      |
|                                             | 917           |                           | تعريف تجهيزات جديد درحال بهرة بردارى                                         | ترانسغورماتور                                                                                                    | خوزستان        |                                                                       | PGDS تبديل داده                               |
|                                             | 846           |                           | تعريف تجهيزات جديد درحال بهره بردارى                                         | ترانسغورماتور                                                                                                    | خوزستان        |                                                                       | PGDS تبدیل داده                               |
|                                             | 845           |                           | تعريف تجهيزات جديد درحال بهرة بردارى                                         | ترانسغورماتور                                                                                                    | خوزستان        |                                                                       | PGDS تبديل داده                               |
|                                             | 843           |                           | تعريف تجهيزات جديد درحال بهره بردارى                                         | ترانسغورماتور                                                                                                    | خوزستان        |                                                                       | PGDS تبدیل داده                               |
|                                             | 842           |                           | تعريف تجهيزات جديد درحال بهره بردارى                                         | ترانسفورماتور                                                                                                    | خوزستان        |                                                                       | PGDS تبدیل داده                               |
|                                             | 841           |                           | تعريف تجهيزات جديد درخال بهرة بردارى                                         | Electronic de la construcción de la construcción | خوزستان        |                                                                       | PGDS تبدیل داده<br>PGDS - با باند             |
|                                             | 830           |                           | تعريف تجهيرات جديد درخان بهره بردارى                                         | ترانسهورمانور<br>تدانيد فمواتو                                                                                                    |                |                                                                       | PGDS weight weight                            |
|                                             | 838           |                           | تعریف تجهیزات جدید درخال بهره برداری                                         | در، <i>ستوره،ور</i><br>خان                                                                                                    | خفاستان        |                                                                       | PGDS تبديل داده                               |
|                                             | 837           |                           | تعريف تحهيزات جديد درحال بهرة بردارى                                         | خازن                                                                                                    | خوزستان        |                                                                       | PGDS تبديل داده                               |
|                                             | <u>829</u>    | برگشت شده                 | تعريف تجعيزات جديد درجال بعرة بردارى                                         |                                                                                                    | <u>viiminė</u> | _                                                                     | v PGDS نيديل, داده                            |
|                                             | <             |                           |                                                                              |                                                                                                    |                |                                                                       | >                                             |

شکل (۲–۲)

سپس از قسمت بالای درختواره ی مناطق (کاربران مناطق فقط منطقه ی خود را مشاهده میکنند).

# گزینه ی <mark>«ایجاد»</mark> را انتخاب نمایید.

| <u>برگشت شده با دارای درخواست برگشت</u> | نمای وضعیت گردش کار: ح <b>دید یا بیغام حدید</b>                                                     | راھ                                                         | ×                        | <b>#</b> 1                       | ئارىخى: ي<br>تائارىخ: ≎ | یمار ( بایکانی ( باطله ( سایفه ( همه )<br>ایل از تاریخ: ( |
|-----------------------------------------|----------------------------------------------------------------------------------------------------|-------------------------------------------------------------|--------------------------|----------------------------------|-------------------------|-----------------------------------------------------------|
| ابطال درخواست                           |                                                                                                    | ~                                                           | ويز: \$                  | √ گروه نوع نج                    | c                       | م انعریف تجهیزات جدید درحال بهره بردار؟<br>۷              |
|                                         | م افزار (PGDS4) که در بیش نویس قرار داشتند.<br>$\begin{array}{cccccccccccccccccccccccccccccccccccc$ | 📘 ابطال شده 📃 تجهیزات ثبت شده در تسخه قبلی ن<br>۱۲۷ (کورد م | و تجهیز جدیدی ایجاد نشده | ی تجهیزات درخواست نگراری است     | 🗌 ارسال شده 🔲 برخر      | نابید شده 📄 درخواست برگشت به منطقه                        |
| شبکه برق ایران 🖃                        | وضعیت کد بیگیری                                                                                     | نام فرآيند                                                  | ست گروه نوع تجهیز        | منطقه انوع تجهيز مربوط به درخواء | ایستگاه                 | تاد کننده   توضیحات برق منطقه ای                          |
| (Ins) ايجاد                             | برگشت شده 21,590                                                                                    | تعريف تجهيزات جديد درحال بهره بردارى                        | فيدر                     | عقهات                            | k l                     | م دهنویباسلام، اصلاح شد.د                                 |
| - side                                  | 21,589                                                                                              | تعريف تجهيزات جديد درحال بهره بردارى                        |                          | مفهان                            | 4                       | م دهنوی                                                   |
| تعران                                   | 21,501                                                                                              | تعريف تجهيزات جديد درحال بهره بردارى                        | اتور                     | صغهات ترانسغوره                  | al l                    | م دهنوی                                                   |
| خراسان                                  | 20,805                                                                                              | تعريف تجهيزات جديد درحال بهرة بردارى                        |                          | صفهات                            | 4                       | م دهنوی                                                   |
| خوزستان                                 | 20,402                                                                                              | تعريف تجهيزات جديد درحال بهره بردارى                        |                          | مغهان                            | 4                       | م دهنوی                                                   |
| زنجان                                   | 20,229                                                                                              | تعريف تجهيزات جديد درحال بهرة بردارى                        | فيدر                     | عفهات ا                          | d                       | م دهنوی                                                   |
| سمنان                                   | 20,209                                                                                              | تعريف تجهيزات جديد درحال بهره بردارى                        |                          | صفهان                            | 4                       | م دهنوی                                                   |
| سیستان و بلوچستان                       | 20,200                                                                                              | تعريف تجهيزات جديد درحال بهرة بردارى                        |                          | صفهات                            | 4                       | م دهنوی                                                   |
| فاست                                    | 20,198                                                                                              | تعريف تجهيزات جديد درحال بهرة بردارى                        |                          | صفهات                            | a                       | م دهنوی                                                   |
| کرمان                                   | 20,191                                                                                              | تعريف تجهيزات جديد درحال بهره بردارى                        |                          | صفهات                            | A                       | م دهنوی                                                   |
| گیلان                                   | 20,190                                                                                              | تعريف تجهيزات جديد درحال بهرة بردارى                        | فيدر                     | عفهات ا                          | l l                     | م دهنوی                                                   |
| مازندران …                              | 20,189                                                                                              | تعريف تجهيزات جديد درحال بهره بردارى                        |                          | مغهان                            | a l                     | م دهنوی                                                   |
| هرمزگان                                 | 19,900                                                                                              | تعريف تجهيزات جديد درحال بهرة بردارى                        |                          | صفهات                            | A                       | م دهنوی                                                   |
| يزد …!                                  | 19,898                                                                                              | تعريف تجهيزات جديد درحال بهره بردارى                        | باتور                    | صفهان ترانسغوره                  | l l                     | م دهنوی                                                   |
|                                         | <u>برگشت شده 19,693</u>                                                                             | تعريف تحفيزات جديد درجال بهره بردارى                        | ىدىر                     | <u>ىدەران</u>                    | 2                       | م دهنوی باسلام                                            |
|                                         | 19,533                                                                                              | تعريف تجهيزات جديد درحال بهرة بردارى                        |                          | <u>م</u> فهان                    | d                       | م دهنوی                                                   |
|                                         | 19,239                                                                                              | تعريف تجهيزات جديد درحال بهره بردارى                        |                          | صفهات                            | d .                     | م دهنوی                                                   |
|                                         | 19,233                                                                                              | تعريف تجهيزات جديد درحال بهرة بردارى                        |                          | صفهات                            | d .                     | م دهنوی                                                   |
|                                         | 19,225                                                                                              | تعريف تجهيزات جديد درحال بهره بردارى                        |                          | صفهات                            | d .                     | م دهنوی                                                   |
|                                         | 18,996                                                                                              | تعريف تجهيزات حديد درحال بهره بردارى                        | فيدر                     | صفهات (                          | al l                    | م دهنوی                                                   |
|                                         | 18,989                                                                                              | تعريف تجهيزات جديد درحال بهرة بردارى                        | ميار                     | عفهان باس                        | 4                       | م دهنوی                                                   |
|                                         | 18,236                                                                                              | تعريف تجهيزات جديد درحال بهره بردارى                        | فيدر                     | صفهات                            | d .                     | م دهنوی                                                   |
|                                         | 17,657                                                                                              | تعريف تجهيزات جديد درحال بهرة بردارى                        |                          | عفهات                            | 4                       | ـت برنامه                                                 |
|                                         | 17,404                                                                                              | تعريف تجهيزات جديد درحال بهره بردارى                        |                          | صفهات                            | d .                     | م دهنوی                                                   |
|                                         | 16,841                                                                                              | تعريف تجهيزات جديد درحال بهرة بردارى                        |                          | عفهات                            | N                       | م دهنوی                                                   |
|                                         | 16,826                                                                                              | تعريف تجهيزات جديد درحال بهره بردارى                        |                          | صفهات                            | 4                       | م دهنوی                                                   |
|                                         | 16,825                                                                                              | تعريف تجهيزات جديد درحال بهره بردارى                        |                          | صفهات                            | N                       | م دهنوی                                                   |
|                                         | 16,823                                                                                              | تعريف تجهيزات جديد درحال بهرة بردارى                        |                          | صفهات                            | 4                       | م دهنوی                                                   |
|                                         | 16,596                                                                                              | تعريف تجهيزات جديد درحال بهره بردارى                        | باتور                    | صفهان ترانسغوره                  | ы                       | م دهنوی                                                   |
|                                         |                                                                                                    |                                                             |                          |                                  |                         |                                                           |

شکل (**I**–۳)

الف) در **تب اول «راهنما»** اطلاعات کلی از این درخواست جهت اطلاع کاربر نمایش داده شده است. دکمه

ی «ذخیره و بعدی» را بزنید.

|                                                                                                    |                                                       |                                                                                                    | 16                                                                                                |                                                                                                    | ×                                                                                    |                                                                               | ه کارتابل:                                                                                                    | گانی () باطله () سابقه () همه                                                                 | تاری 🔾 انتظار 🔾 بایگ                                                                      |
|----------------------------------------------------------------------------------------------------|-------------------------------------------------------|----------------------------------------------------------------------------------------------------|---------------------------------------------------------------------------------------------------|----------------------------------------------------------------------------------------------------|--------------------------------------------------------------------------------------|-------------------------------------------------------------------------------|----------------------------------------------------------------------------------------------------|-----------------------------------------------------------------------------------------------|-------------------------------------------------------------------------------------------|
| سیم جدید یکست شده یا درفتارست یک<br>المال درفتارست<br>المال درفتارست<br>المال درفتار درفتار درمت<br>المال درفتارست<br>المال درمت المال درمت<br>المال درمت المال درمت درمت المال | اها کان حدید یا ب<br>۲۹ در پیش تویین ۹<br>دکورد ا ♥ آ | ، جدید درخان بیره دیزاری "جدید"<br>شده و در تب «نیوگاهه نمایش<br>اده میشوند و کاریر موظه است<br>ط سیستم ایجاد هی شود. | تعریف بیروگا<br>پیروگاه بموت اتوانیک نولید<br>۱۰. در ت خواهدها» انمایش<br>۵۰ معالی این مشخصات توب | واحدها ) هایک نیروگاه<br>انتید<br>۱۹۹۹ که شش کاراکیری PGOS<br>۱۹۹۹ کید انتخاب شده<br>۱۹۹۹ کید انتخاب شده<br>۱۹۹۹ کید انتخاب آنه<br>۱۹۹۹ کید انتخاب آنه<br>۱۹۹۹ کید انتخاب آنته<br>۱۹۹۹ کید انتخاب آنه<br>۱۹۹۹ کید انتخاب آنت<br>۱۹۹۹ کید ان | که کې بیری بیری بیری می .<br>این که . و گرون یو بیری بیری بیری بیری بیری بیری بیری ب | الما عنهم الله الما عنهم الما المنابعة الما الما الما الما الما الما الما الم | ۲ تا تا ۲<br>۱۹۹۵ - ۱۹۹۵ - ۱۹۹ | العريف نيوگاه حديد درحال بيوه بر<br>العريف نيوگاه حديد درحال بيوه بر<br>الاوليجان برق مطله اک | یود به کارتابل از تاریخ:<br>ا فرآیند: ان ایت<br>درخواست تایید شنده<br>کاربر ایجاد کننده : |
|                                                                                                    |                                                       | دخیرہ و بعدی                                                                                                    | •                                                                                                 | 8                                                                                                    | 8                                                                                    |                                                                               | 8                                                                                                    |                                                                                               |                                                                                           |

شکل (الف-۱)

ب) در تب «منطقه» منطقه ی مورد نظر (کاربران مناطق فقط منطقه ی خود را مشاهده میکنند) را انتخاب

نماييد.

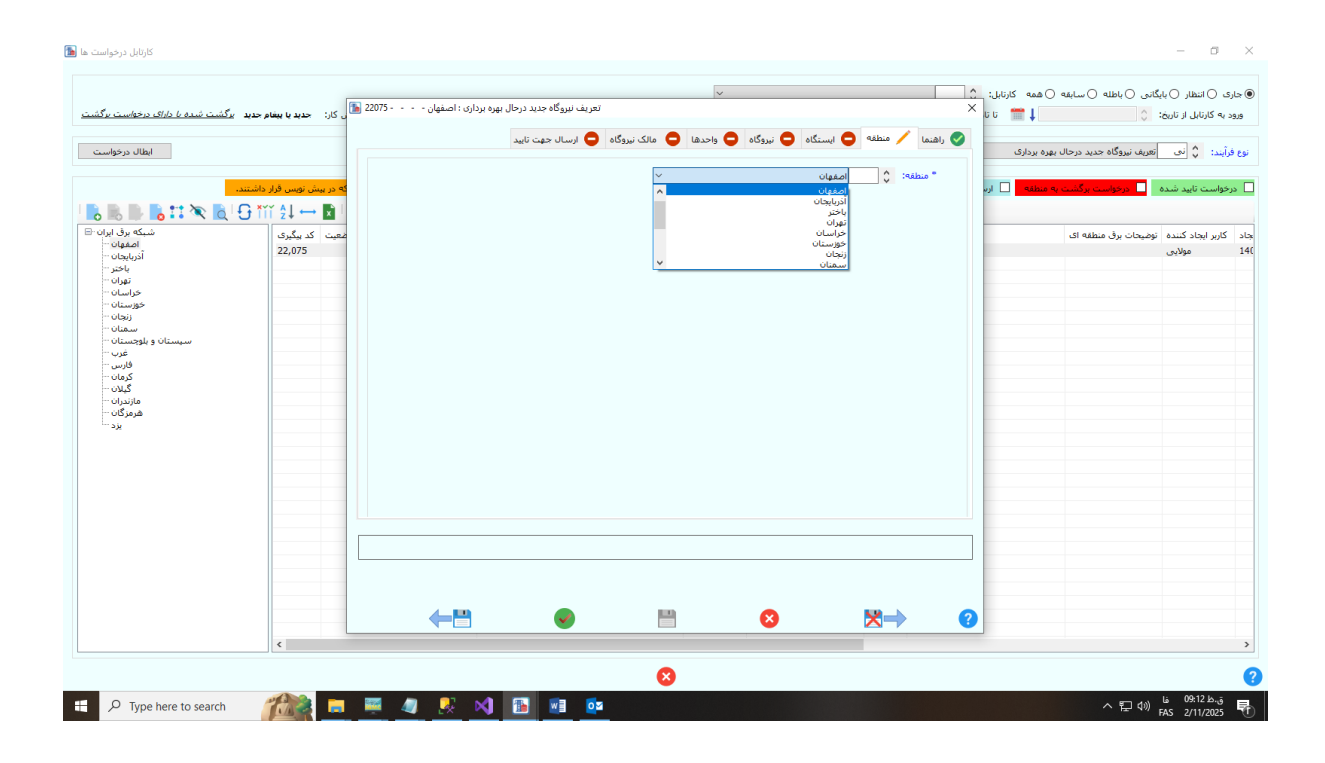

شکل (ب-۱)

ج) در **تب «ایستگاه»** ، حتما باید «ایستگاه» و همچنین «گروه نوع نیروگاه» را انتخاب نمایید.

دقت شود اگر کاربر ثبت کننده ی درخواست کاربر «ساتبا» باشد فقط و فقط امکان ثبت نیروگاههای *تجدیدپذیر* را دارد اما کاربران مناطق امکان ثبت تمام انواع نیروگاهها را خواهند داشت.

در این قسمت چک میشود که واحدهایی که در این ایستگاه تعریف شده است از چه نوعی میباشد و آیا «گروه نوع نیروگاه» که انتخاب شده است برای این ایستگاه، واحدی بلاتکلیف دارد که هنوز در نیروگاهی تعریف نشده باشد یا خیر.

چنانچه واحدی با این مشخصات نداشته باشد پیغام خطایی نمایش داده میشود و امکان ادامه ی ثبت درخواست وجود نخواهد داشت.

و چنانچه واحد و یا واحدهای داشته باشد ادامه ی کار میسر است و براساس ایستگاه تعریف شده در این ایستگاه، کد ۶ کاراکتری آن بصورت اتوماتیک ساخته میشود و در تب نیروگاه قابل مشاهده است و آیتم مربوط به آن غیر قابل ویرایش است.

مثال) در ایستگاهی با کد ABCD که تعداد نیروگاههای ثبت شده در آن ۲ است ، نیروگاه جدیدی تعریف شود کد ۶ کاراکتری نیروگاه جدید در این ایستگاه برابر است با : «ABCD03 » که در تب نیروگاه قابل

#### مشاهده

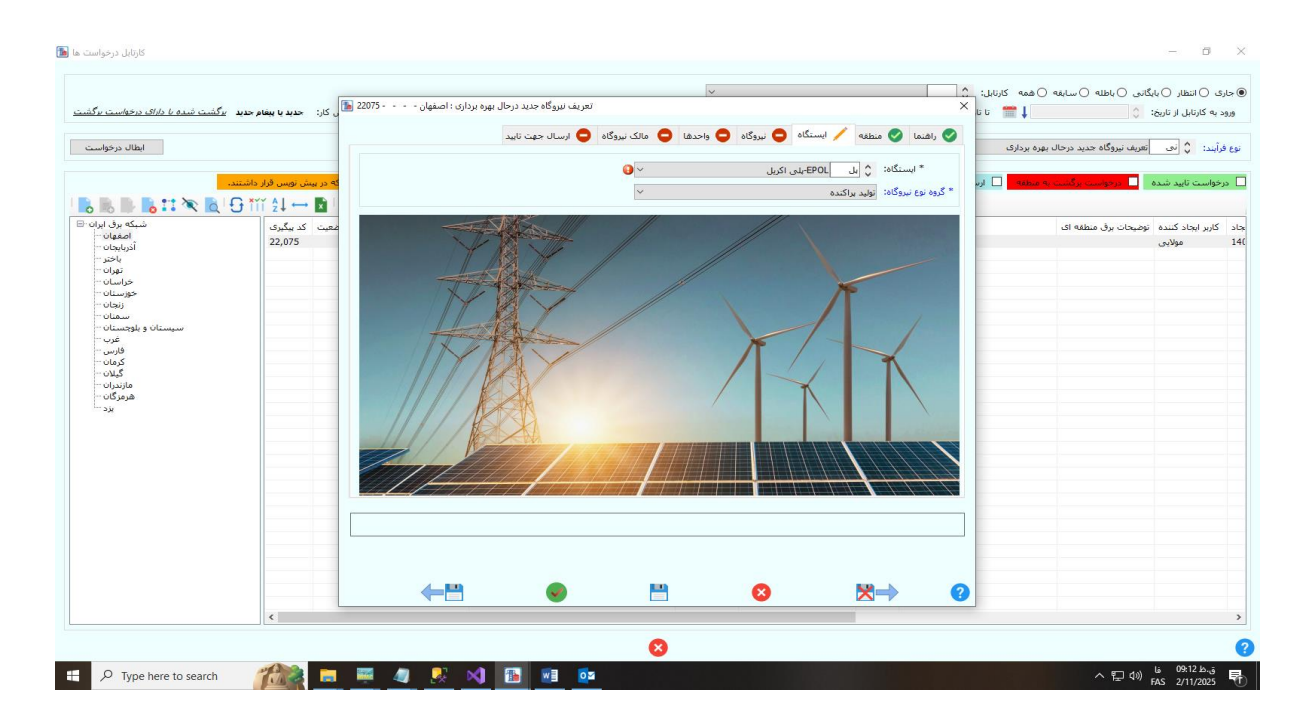

شکل (ج-۱)

است.

د) تب نیروگاه:

در این تب کاربر باید تمامی مشخصات نیروگاه را وارد نماید، دقت شود آیتم نوع نیروگاه براساس «گروه نوع نیروگاه» که در تب «ایستگاه» انتخاب شده است، فیلتر میشود. همانطور که در تصویر «د-۱» مشاهده میکنید در تب «ایستگاه» مقدار آیتم «گروه نوع نیروگاه» مقدار «تجدیدپذیر» انتخاب شده است.

در تصویر «د-۲» آیتم «نوع نیروگاه» فقط انواع *تجدیدپذیر* را نمایش میدهد.

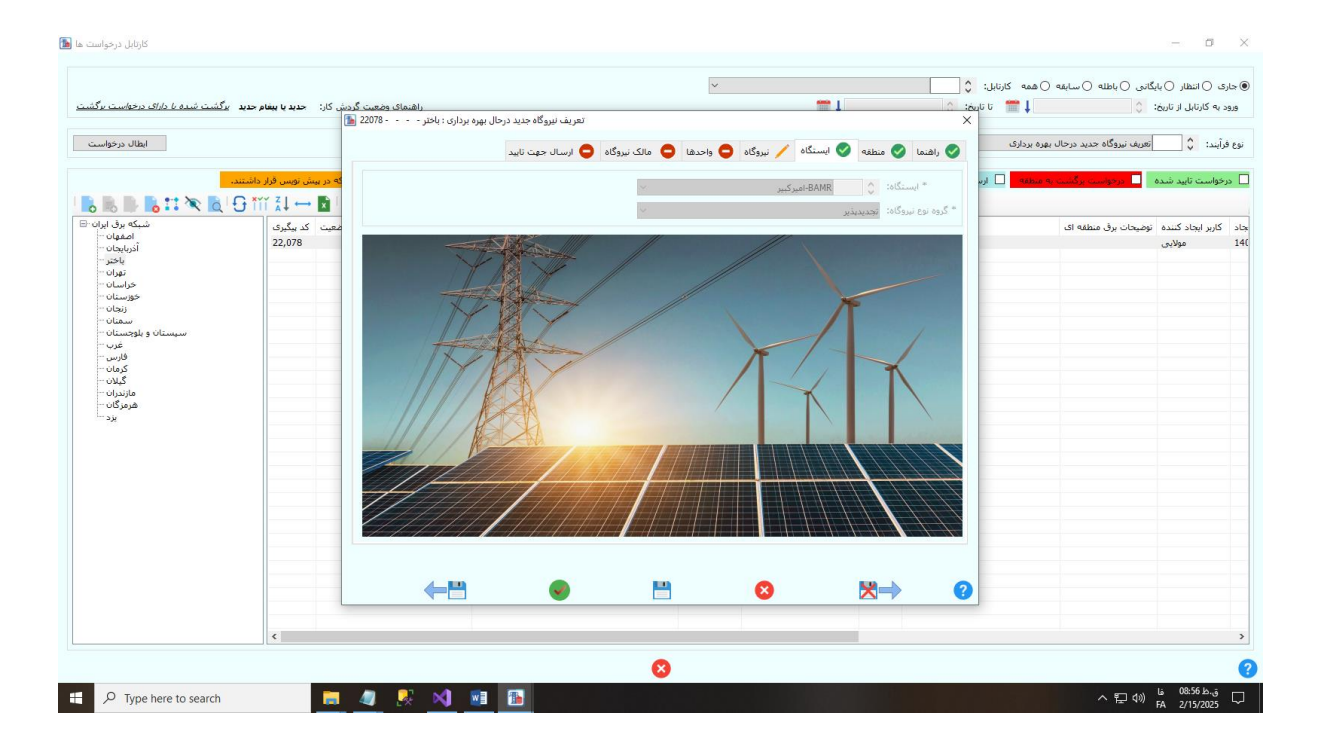

شکل (د-۱)

|                                                                                                    | <b>₩</b> .                                      |                                                                                                    | جاری 🔿 انتظار 🔾 پایگانی 🔾 باطله 🔾 سایقه 🔾 همه کارتابل: 🛟                                                                                                    |
|----------------------------------------------------------------------------------------------------|-------------------------------------------------|----------------------------------------------------------------------------------------------------|----------------------------------------------------------------------------------------------------|
| راهنمای وضعیت گردش کار: حدید یا بیغام حدید ای <u>گشت شده با دارای درخواست برگ</u><br>امیم بردای درافتر 2008 📠 |                                                 | 1                                                                                                    | ورود به کارتابل از تاریخ: 🔇 🔰 📅 تا تاریخ: 🖒                                                                                                    |
| الله ( به الله الله الله الله الله الله الله ا                                                                | الله نوب الله الله الله الله الله الله الله الل | افسه که منفده که ایستگاه بردوگه<br>نام نیوگه در بیوانه نوابید:<br>انم نیوگه :<br>* نوع بیوگه :<br>که دستاییکی بیوگه :<br>نام نیوگه :<br>که دستاییکی بیوگه :<br>نام نویکی بیوگه :<br>نام نویکی بیوگه :<br>نام نویکی نام نماینده بیوگه<br>نوع بیوگ<br>نام نویکی نام نماینده بیوگه<br>نوع بیوگ<br>نام نویکی نام نماینده بیوگه<br>نام نویکی نام نماینده بیوگه<br>نام نویکی نام نماینده بیوگه<br>نام نویکی نام نماینده بیوگه<br>نام نویکی نام نماینده بیوگه :<br>نام نام نام نام نام نام نام نام نام نام | یع فراید: () عینه نیوگاه جدید درجال بهره برداری ()<br>ا درخواست تابید شده <mark>اور این (کی درخان بهره برداری این</mark><br>ا در کاربر ایجاد کنیده نومیجان برق مطلقه ای<br>1 مولایی |
|                                                                                                    | 20.04                                           | نىمارە بولە تۇلىد:<br>نىمارە بولە تالىد:<br>ئىرى نىروە: ﴿<br>تمور بولە تۇلد/ساخت: ﴿                                                                                                    |                                                                                                    |
| ← <b>B</b>                                                                                                    | •                                               | ⊗ ⊠⇒                                                                                                    | 0                                                                                                    |
| <                                                                                                    |                                                 |                                                                                                    |                                                                                                    |
| <                                                                                                    |                                                 |                                                                                                    |                                                                                                    |

شکل (د-۲)

آیتم کد نیروگاه غیر قابل ویرایش است و فقط جهت اطلاع کاربر نمایش داده میشود.

آیتم «مشمول ماده ۴» مربوط به نیروگاههای صنعتی میباشد.

آیتمهای بسیار مهم در این تب آیتم «شماره پروانه تولید» و «تصویر پروانه تولید» میباشد.

این دو آیتم بسیار مهم است و باید حتما وارد سیستم شود اما اگر در مرحله ای هستید که «شماره پروانه تولید» هنوز در اختیار ندارید باید حتماً مقدار آیتم «شماره پروانه ساخت» را وارد نمایید، و در قسمت «تصویر پروانه تولید» نیز تصویر پروانه ساخت را بارگزاری نمایید.

| ]<br>کار: جدید یا بیغام جدید ایرگشت <i>شده با دارای درخواست برگ</i> شت                                                                                                    | جدید درحال بهره برداری : اصفهان 22075 🍒 | تعريف نيروگاه | v                                                                                                    |                                                                                                    |                                                                                                    | همه کارتابل: 🗘 🕺<br>ب 🛨 👕 تا تا                                                                                                    | ری () انتظار () بایگانی () باطله () سابقه ()<br>بد به کارتابل از تاریخ: ()                                    |
|----------------------------------------------------------------------------------------------------|-----------------------------------------|---------------|----------------------------------------------------------------------------------------------------|----------------------------------------------------------------------------------------------------|----------------------------------------------------------------------------------------------------|----------------------------------------------------------------------------------------------------|----------------------------------------------------------------------------------------------------|
| المالا در دواست<br>ک ( در بینی عیس قرار داشتند.<br>ک ( در بینی عیس قرار داشتند.<br>ک ( در بینی داشتند.<br>ک ( در بینی داشتند.<br>ک ( در بینی داشتند.<br>ک ( در بینی داشتند.<br>ک ( در بینی دانی داشتند.<br>ک ( در بینی داشتند.<br>ک ( در بینی داشتند.<br>ک ( در بینی داشتند.<br>ک ( در بینی داشتند.<br>ک ( در بینی داشتند.<br>ک ( در بینی داشتند.<br>ک ( در بینی داشتند.<br>ک ( در بی داشتند.<br>ک ( در بی داشتند.<br>ک ( در بینی داشتند.<br>ک ( در بی داشتند.<br>ک ( در بی داشتند.<br>ک ( در بی داشتند.<br>ک ( در بی داشتند.<br>ک ( در بی داشت.<br>ک ( در بی داشتند.<br>ک ( در بی داشت.<br>ک ( در بی داشت.<br>ک ( در |                                         |               | Ita>19         etf           oll         EPOL02           este         UgaLe           0937170         0237170           0218516         0           4585965866666666666666666666666666666666 | ا ایسنگاه / نیرو<br>: اینی اکریل (<br>: اینی اکیده<br>: اینی اکیده<br>: اینی اینی اینی اینی اینی اینی اینی این                                                                                                    | راهما ی مطلقه ی مطلقه ی از میروگه در بیوانه تولید<br>نام تیروگه در بیوانه تولید<br>نام کردی سیوگه<br>کد دیسیاچیکی بیوگه<br>کد دیسیاچیکی بیوگه<br>نام نامایده میروگه<br>شماره همراه نمایده بیروگه<br>نومیحات<br>نومیحات<br>نومیحات<br>نومیدو بیوانه ساخت<br>شماره بیوانه تولید | ه برداری<br>۲۰۰۰ این<br>۲۰۰۰ این<br>۲۰۰۰ ای ۲۰۰۰ ای<br>۲۰۰۰ ای ۲۰۰۰ این<br>۲۰۰۰ ای ۲۰۰۰ این<br>۲۰۰۰ ای<br>۲۰۰۰ این<br>۲۰۰۰ این<br>۲۰۰۰ این<br>۲۰۰۰ این<br>۲۰۰۰ این<br>۲۰۰۰ این<br>۲۰۰۰ این<br>۲۰۰۰ این<br>۲۰۰۰ این<br>۲۰۰۰ این<br>۲۰۰۰ این<br>۲۰۰۰ این<br>۲۰۰۰ این<br>۲۰۰۰ این<br>۲۰۰۰ این<br>۲۰۰۰ این<br>۲۰۰۰ این<br>۲۰۰۰ این<br>۲۰۰۰ این<br>۲۰۰۰ این<br>۲۰۰۰ این<br>۲۰۰۰ ای ۲۰۰۰ ای<br>۲۰۰۰ ای ۲۰۰۰ ای ۲۰۰۰ ای ۲۰۰ ای ۲۰۰۰ ای ۲۰۰۰ ای ۲۰۰۰ ای ۲۰۰۰ ای ۲۰۰۰ ای ۲۰۰۰ ای ۲۰ | فرآسد: € هیره تیروگاه خدید درخال بیر<br>رخواست تاید شده در<br>کاربر ایداد کنده خومیجات برق منطقه ای<br>مؤلایی |
| <                                                                                                    | testpdf2.pdf                            |               |                                                                                                    | <ul> <li>نام شنبه</li> <li>نام شنبه</li></ul> | * تاریخ شووع<br>تصور بروانه تولید/ساخت<br>کی                                                                                                    | 2                                                                                                    |                                                                                                    |

شکل (د-۳)

لیست واحدهای از نوع نیروگاهی که در تب پیش انتخاب شده در این تب نمایش داده میشود.

در صورتیکه در ایستگاه مورد نظر تمامی واحدهای از نوع انتخاب شده در نیروگاه دیگری تعریف شده است و واحد بلاتکلیفی وجود ندارد، در تب واحدها لیستی نمایش داده نمیشود و در قسمت پایین فرم با رنگ قرمز

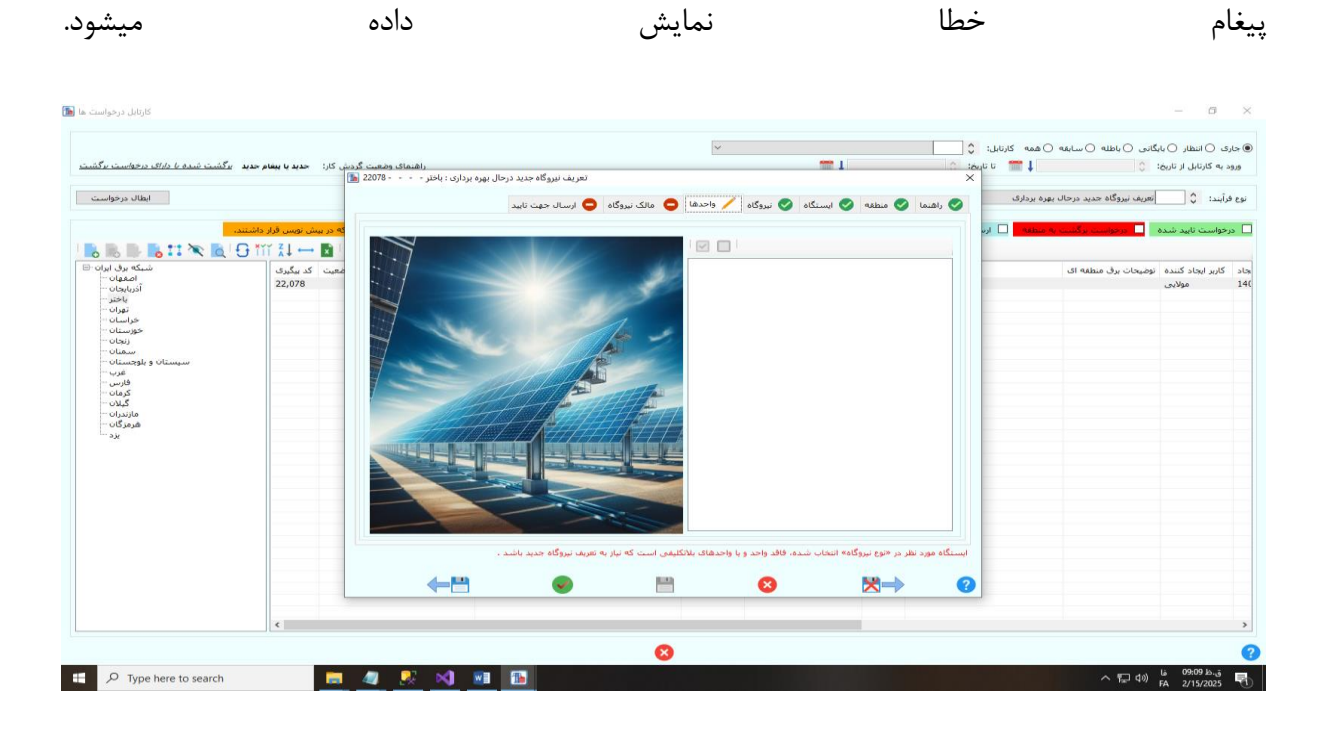

شکل (چ-۱)

|                                                 |                                  |                                       |                                     | ~                                 | 0                                                                                                    | ارى 🔿 انتظار 🔾 بايگانى 🔾 باطلە 🔾 سابقە 🔾 همە كارتابل: |
|-------------------------------------------------|----------------------------------|---------------------------------------|-------------------------------------|-----------------------------------|----------------------------------------------------------------------------------------------------|-------------------------------------------------------|
| ید ایر<br>ایندا ایر <u>از ایرای درخواست برگ</u> | <u>دش</u> کار: حدید یا پیغام حدی | راهنمای وضعیت گر                      |                                     |                                   | 💳 1 🔅 :ð                                                                                                    | یود به کارتابل از تاریخ: 🗘 👘 تا تار                   |
|                                                 | 1                                | دید درحال بهره برداری : باختر 22078 🖥 | تعريف نيروگاه ج                     |                                   | ×                                                                                                    |                                                       |
| ابطال درخواست                                   |                                  | نايهد                                 | ا مالک نیروگاہ 😑 ارسال جھت          | 📎 نیروگاه 🦯 واحدها 🤤              | 📀 راهنما 📎 منطقه 📎 ایستگاه                                                                                      | ، فرآیند: 🗘 🚺 تعریف نیروگاه جدید درحال بهره برداری    |
|                                                 | که در پیش تویس قرار داشت         |                                       |                                     |                                   | نام نیوگاه در بوانه تولید: اهیرکیی?                                                                             | درخواست تایید شده 📄 درخواست برگشت به منطقه 📄 ارب      |
| III. III. III. 🖎 🖻 🖯                            | Ťĭĭ Ž↓ ↔ 🖬 🗌                     |                                       | amirka                              | bir                               | نام لاتين سرگاه:                                                                                                |                                                       |
| شبکه برق ابرا                                   | ضعیت کد بیگیری                   |                                       | 700                                 |                                   | 100300 (200 )10                                                                                                 | کاربر ایجاد کننده انوضیحات برق منطقه ای               |
| آذربایجات                                       | 22,078                           |                                       | 17 10 72 3                          | PAMPO2                            | نوع نيرونه، خورسيده                                                                                             | مولايي                                                |
| ياختر ·<br>تهران ·                              |                                  |                                       | T osle                              | BAMRUZ                            | ک برویاه:                                                                                                    |                                                       |
| خراسان<br>جهیہ:ان                               |                                  | ALL CALLER AND                        | 24                                  | Deniz                             |                                                                                                    |                                                       |
| زنجان                                           |                                  | in the                                | - colden                            | 00271700508                       |                                                                                                    |                                                       |
| سیستان و بلوجستان                               |                                  | The second second                     | 5 Contraction                       | 02185162554                       | شماره تلفت تماينده بروگاه:                                                                                      |                                                       |
| غرب<br>فارس                                     |                                  |                                       |                                     | 02103102334                       | t city mi                                                                                                    |                                                       |
| کرمان<br>گیلان                                  |                                  |                                       |                                     |                                   | The second second second second second second second second second second second second second second second se |                                                       |
| مازندران<br>هیمیگان                             |                                  | Marke Market State A                  |                                     |                                   |                                                                                                    |                                                       |
| <u>سر</u> تر ۵۵<br>یزد                          |                                  |                                       | 4512                                | 6325689652365444                  | tulat alau wiauti                                                                                               |                                                       |
|                                                 |                                  |                                       |                                     |                                   | شماره بروانه ساخت:                                                                                              |                                                       |
|                                                 |                                  | -                                     | A toble and                         | m 1 1403/11/27                    | * تاريخ شروع: ٥ شنبه                                                                                            |                                                       |
|                                                 |                                  | testndf2 ndf                          | 0 1044 000                          |                                   | V A Lost to brack our                                                                                           |                                                       |
|                                                 |                                  | cooperation                           |                                     |                                   | שפע גנוויי נעג (שייש).                                                                                          |                                                       |
|                                                 |                                  |                                       |                                     |                                   |                                                                                                    |                                                       |
|                                                 |                                  | . باشد .                              | ی است که نیاز به تعریف نیروگاه جدید | ، فاقد واحد و با واحدهاک بلاتگلیف | ایستگاه مورد نظر در «نوع نیروگاه» انتخاب شده                                                                    |                                                       |
|                                                 |                                  | 4.10                                  |                                     |                                   |                                                                                                    |                                                       |
|                                                 |                                  |                                       | <b>V</b>                            |                                   |                                                                                                    |                                                       |
|                                                 |                                  |                                       |                                     |                                   |                                                                                                    |                                                       |
|                                                 | <                                |                                       |                                     |                                   |                                                                                                    |                                                       |

### شکل (چ-۲)

همانطور که در تصویر «چ-۱» و «چ-۲» مشاهده میکنید در صورتیکه واحدی با مشخصات ثبت شده کاربر وجود نداشته باشد ادامه ی ثبت درخواست امکان پذیر نمیباشد.

اما درصورتیکه در ایستگاه مورد نظر واحد و یا واحدهایی وجود دارد همانند تصویر «چ-۳»که هنوز در

نیروگاهی تعریف نشده است در این تب نمایش داده میشود و کاربر میتواند آنها را انتخاب نماید.

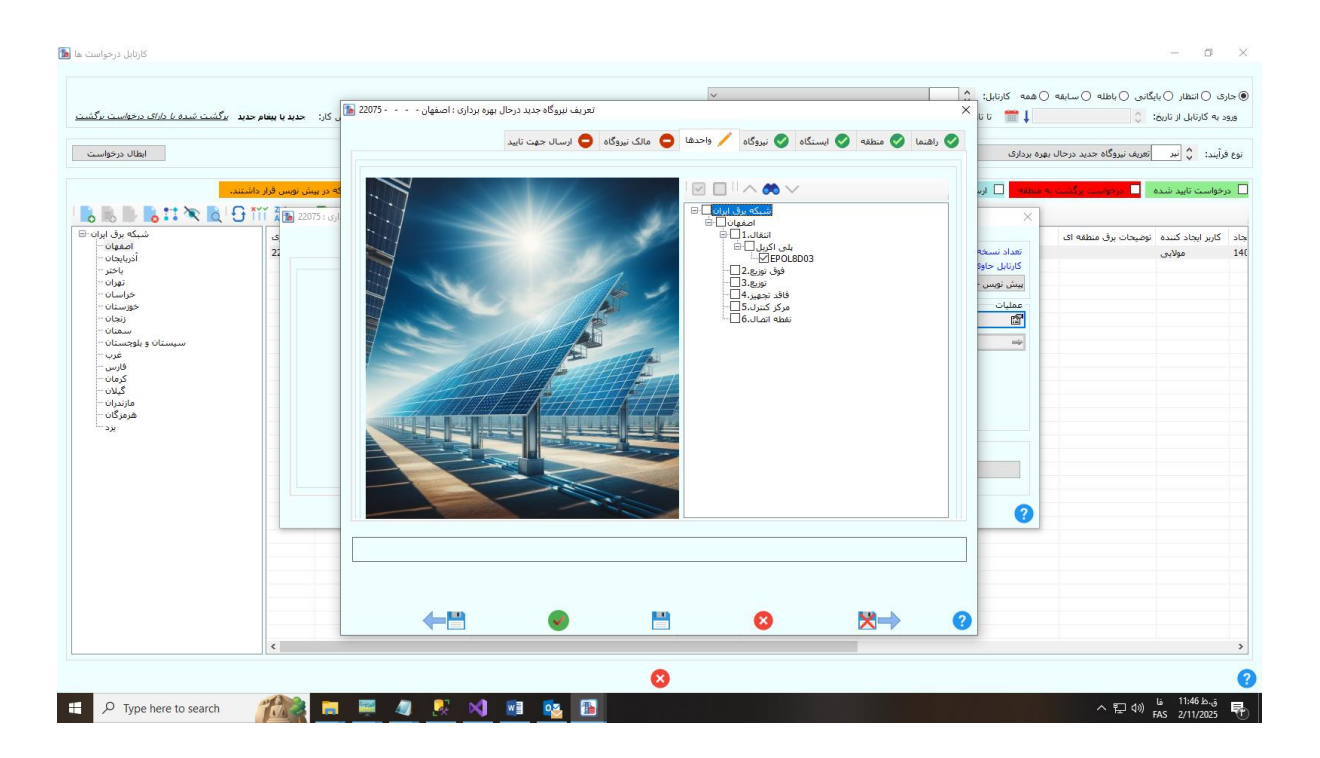

شکل (چ-۳)

و) تب مالک نیروگاه

در این تب جهت ثبت شرکت مالک نیروگاه، پس از ثبت «مشخصات اصلی مالک» در همین تب در قسمت «مشخصات شرکت» اطلاعات شرکت فراخوانی و نمایش داده میشود.

کاربر در صورت نیاز میتواند مشخصات شرکت را اصلاح نماید. توجه شود تمامی اطلاعات باید وارد سیستم شود.

نکته: در این تب بدلیل امکان وجود مالکهایی در منطقه ای بجز منطقه نیروگاه، امکان انتخاب تمامی مناطق به کاربر داده شده است.

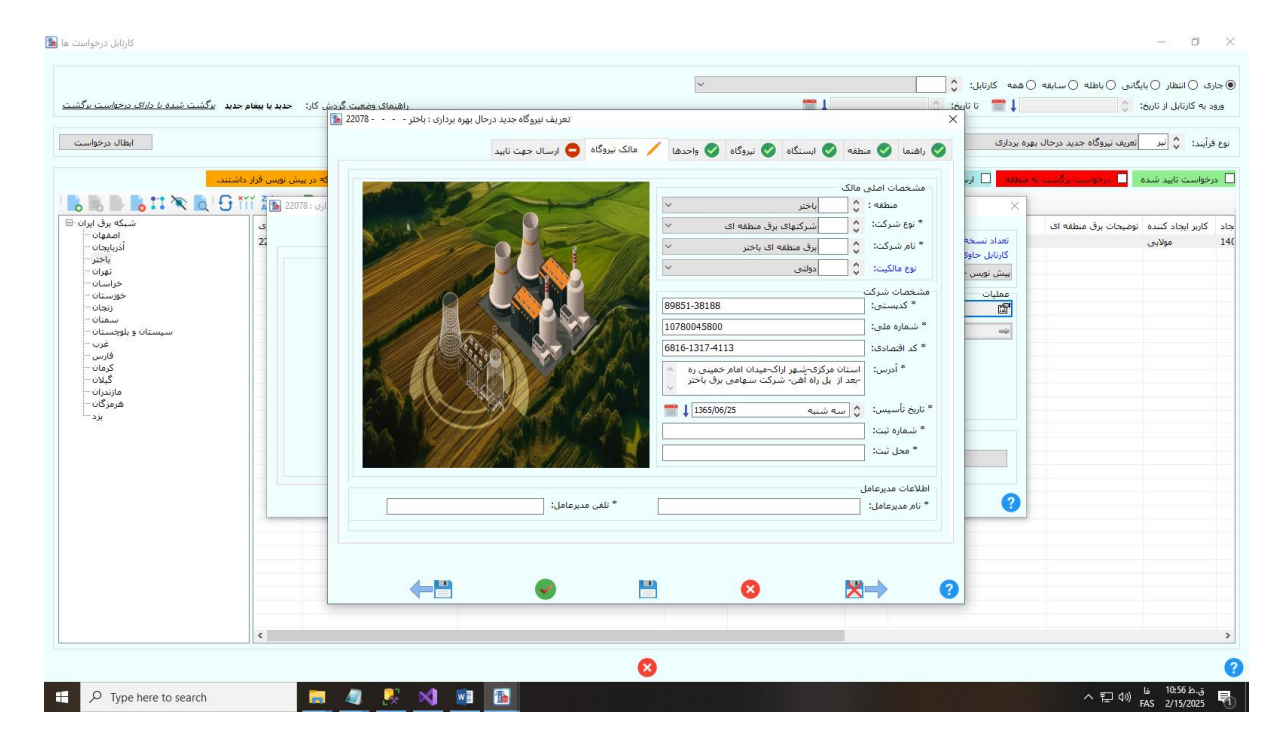

شکل (و-۱)

ی) تب ارسال: پس از تایید منطقه گردش های زیر طی میشود:

ی-۱- ارسال درخواستهای مربوط به نیروگاههای تجدیدپذیر طبق دسترسی کاربران شرایط تایید به صورت

زير خواهد بود:

- 🖊 كارتابل كارشناس منطقه:
  - ۱- ویرایش درخواست- منطقه
- ۲- ارسال جهت تایید منطقه ( کارشناس منطقه/ برای نیروگاههای تجدیدپذیر نماینده ساتبا)

| ردش کار: ح <b>دید یا پیشام حدید</b> ب <u>رگشت شده <i>یا دارای درخواست برگش</i></u><br>ایمال بیضار د                                                                                                    | راهنمای وضعیت گ                                                                |                                                                 | ) :ເວັນນີ ບິ 🎬 🗍                                                                                                    | ورود به کارتابل از تاریخ: 🔇                               |
|----------------------------------------------------------------------------------------------------|--------------------------------------------------------------------------------|-----------------------------------------------------------------|----------------------------------------------------------------------------------------------------|-----------------------------------------------------------|
| م) که در بیش نوبس فرار داشتند.<br>محمد بیش نوبس فرار داشتند.                                                                                                    | اد نشده 📄 ایقال شده 📄 تجهیزات ثبت شده در نسخه قبلی نزم افزار (6054             | خی تجهیزات درخواست تکراری است و تجهیز جدیدی ایجا                | ین په منطقه 📄 ارسال شده 📄 ی                                                                                                    | ی درخواست تایید شده                                       |
| من مراجع مراجع م<br>مراجع مراجع مراجع مراجع مراجع مراجع مراجع مراجع مراجع مراجع مراجع مراجع مراجع مراجع مراجع مراجع مراجع مراجع مراجع<br>مراجع مراجع مراجع مراجع مراجع مراجع مراجع مراجع مراجع مراجع مراجع مراجع مراجع مراجع مراجع مراجع مراجع مراجع مرا<br>مراجع مراجع مراجع مراجع مراجع مراجع مراجع مراجع مراجع مراجع مراجع مراجع مراجع مراجع مراجع مراجع مراجع مراجع مراجع<br>مراجع مراجع مراجع مراجع مراجع مراجع مراجع مراجع مراجع مراجع مراجع مراجع مراجع مراجع مراجع مراجع مراجع مراجع مرا | است بیوست ها (۰) گردش کار بیغام ها (۰) خلاصه<br>که بیگیرد: ن<br>تاریخ نایید: ن | ی شما: ۱<br>رحال بیره پرداری یا<br>دواست - مطلقه<br>بایید منطقه | ۲ ۲<br>تعاد نسخه های فعال در دسترس<br>کارتایل حاوی این نسخه:<br>ایش نوس - تعریف نیروگاه جدید د<br>عملیات<br>ایش در این در<br>ایش در<br>ایش در<br>ایش در این در سال حق<br>ایش در این در سال حق<br>ایش در این در این در در در در در در این در این در این در این در این در این در این در این در این در این در در در این در این در در در در در در این در در در در در در در در در در در در در | د کاربر ایجاد کننده تومیحات برق منطقه ۶۱<br>۱ مولایی<br>۱ |
|                                                                                                    | 00                                                                             | وریان درخواست<br>D                                              | مشاهده                                                                                                    |                                                           |
| ¢                                                                                                    |                                                                                |                                                                 |                                                                                                    |                                                           |

شکل (ی-۱)

نکته قابل توجه و مهم در ثبت اولیه درخواست : اگر اطلاعات تمامی تب ها کامل ثبت نشده باشد و دو آیتم کد نیروگاه و مالک نیروگاه ثبت نشده باشد همانطور که در تصویر (ی-۱) مشاهده میکنید آیکون علامت سوال آبی رنگ در کنار دکمه ی «ارسال جهت تایید منطقه» نمایان میشود و امکان «ارسال جهت تایید منطقه» به رئیس منطقه را نمیدهد.

كارتابل رئيس منطقه :

- ۱- ارسال جهت تایید نماینده ساتبا ( این دکمه فقط برای <u>«رئیس منطقه»</u> فعال خواهد بود/ برای نیروگاههای تجدیدپذیر نماینده ساتبا)
- ۲- برگشت به پیش نویس ( این دکمه فقط برای <u>«رئیس منطقه»</u> فعال خواهد بود/ برای نیروگاههای تجدیدپذیر نماینده ساتبا)

| کارتایل درخواست ما (<br>این کارز: حدید با بیغام حدید ای <u>گست شده با دارک درخواست ایگست</u>                                                                                                    | راشماک وضعیت گر                                                         | Y                                                                                  | <b>1</b>                                                                                                    | همه کارتابل: \$<br>↓ ∰ ≣ تا تاریخ: \$                                                                                                    | × ۵ –<br>6 جاری () انتظار () بایگانی () باطله () سایفه<br>ورود به کارتابل از تاریخ: () |
|----------------------------------------------------------------------------------------------------|-------------------------------------------------------------------------|------------------------------------------------------------------------------------|----------------------------------------------------------------------------------------------------|----------------------------------------------------------------------------------------------------|----------------------------------------------------------------------------------------|
| ابطال درخواست                                                                                                    |                                                                         | ¢                                                                                  | گروه نوع تجهیز                                                                                                    | ب بهره برداری<br>مسابقه                                                                                                    | نوع فرآیند: 🗘 نیر تعریف نیروگاه جدید درحال                                             |
| الله 22078 : من الله 22078 : من الله 22078 : من الله 22078 : من الله 22078 : من الله 22078 : من الله 22078 : من الله 2<br>- المولية من الله 2<br>- المولية - الله 2<br>- الله 2<br>- الل<br>2<br>- الله 2<br>- الله 2<br>- الله 2<br>- الله 2<br>- الله 2<br>- الل<br>2<br>- الل<br>2<br>- الل<br>2<br>- الله 2<br>- الله 2<br>- الم 2<br>- الم 2<br>- | تعریف نیوگاه جدید درحال بیره<br>, کار اسعام ها (۰) احلاصه<br>22078<br>ل | خلاصه درخواست میوست ها (۰) گردش<br>خلاصه درخواست میوست ها (۰) گردش<br>کد بیگیری: ۞ | ای در دسترین شما: ۱<br>ses<br>میه نیروگاه حید در حال بوره برداری<br>ارسال حیث تابید هاینده ساعا<br>برگذت به پیش نویس | ×<br>تقداد نسخه های فعا<br>کارتایل خاود این نس<br>مشطر تایید منطقه - ق<br>ش<br>ش<br>آن<br>آن<br>آن<br>آن<br>آن<br>آن<br>آن<br>آن<br>آن<br>آن<br>آن<br>آن<br>آن | داد کاربر ایجاد کننده نومیجان برق منطقه ای<br>14 مولایی<br>14                          |
|                                                                                                    | G                                                                       | <b>Ø</b>                                                                           | مشاهده حزیبات درخواست<br>ع                                                                                           | 2                                                                                                    |                                                                                        |
| <                                                                                                    |                                                                         | 0                                                                                  |                                                                                                    |                                                                                                    |                                                                                        |

شکل (ی-۲)

| راشمای وضعیت گردش کار: <b>حدید با بینام حدید</b> ا <u>ی</u> گشت <i>شده با دارک درخواست ایگ</i> شت                                                                                                    |                                              | ~                                                                                                    | <b>#</b> 1                                 | همه کارتابل: ≎<br>↓ 🗂 تا تاریخ: ◊                                                                                                    | یگانی ()باطله ()سابقه ()<br>: () | ی () انتظار () یا<br>: به کارتایل از تاریخ:     |
|----------------------------------------------------------------------------------------------------|----------------------------------------------|----------------------------------------------------------------------------------------------------|--------------------------------------------|----------------------------------------------------------------------------------------------------|----------------------------------|-------------------------------------------------|
| ابطال درخواست                                                                                                    | ~                                            | 0                                                                                                    | کروہ نوع تجھیز: 🗸                          | ) برداری                                                                                                    | تعريف نيروگاه جديد درحال بهره    | رآيند: 🗘 نير                                    |
| بد لهایده ساتط این (۱۹۹۵) که و رسان بوس قرار باشنده<br>ال مهارنده الاط این (۱۹۹۵) که و رسان بوس قرار باشنده<br>ال مهارنده<br>ال مهارندهار<br>ال مهارندهار<br>ال مهارندها<br>ال مهارندها<br>ال مهارندهار<br>ال مهارندهار<br>ال مهارندهار<br>ال مهارندهارندهار<br>ال مهارندهار<br>ال مهارندهار<br>ال مهارندهار<br>ال مهارندهار<br>ال مهارندهار<br>ال مهارندهار<br>ال مهارندهار<br>ال مهارندهار<br>ال مهارندهار<br>ال مهارندهار<br>ال مهارندها<br>ال مهارندهار<br>ال مهارندها<br>ال مهارندهار<br>ال مهارندهار<br>ال مهارندها<br>ال مهارندها<br>ال مهارندهار<br>ال مهارندها<br>ال مهارندها<br>ال مهارندها<br>ال مهارندها<br>ال مهارندهار<br>ال مهارندهار<br>ال مهار مهارندها<br>ال مهارندها<br>ال مهارندها<br>ال مهارندهار<br>ال مهارندهار<br>ال مهار مواندهار<br>ال مهار مواندهار<br>ال مهار مواندهار<br>ال مهار مواندهار<br>ال مهار مواندهار<br>ال مهار موا | ارسال چیک تا<br>بجید در جال بوره برداری<br>ک | رئیس گروه سانیا - سرین بیروکه                                                                                                    | ، گزرایل عقمد: استخریریسی و ایید<br>:<br>ا | السال شده         ×           ×         ×           ×         ×           غذا: سده های وغال         نومیدان           نومیدان         نومیدان           نومیدان         نومیدان           نومیدان         نومیدان           نومیدان         نومیدان           نومیدان         نومیدان | الرفاست بالمسابعة الا            | رخواست تابید شده<br>کاربر ایجاد کننده<br>مولایی |
|                                                                                                    | 0                                            | Image: Contract of the second second seco | ات درخواست                                 | مشاهده جزیر                                                                                                    |                                  |                                                 |
|                                                                                                    |                                              |                                                                                                    |                                            |                                                                                                    |                                  |                                                 |
|                                                                                                    |                                              | 8                                                                                                    |                                            |                                                                                                    |                                  |                                                 |

شکل (ی-۳)

| کارتابل درخواست ها<br>بد اینگشت <i>شده با دارای</i> درخواست برگشتو | ، وضعیت گردش کار: ا <b>حدید یا بیغام حد</b> ی                         | راقتما                             | ×                                                                  | t 1403/11/27 a                      | ه ۵ همه کارتابل: ¢<br>1300/0 ‡ 👕 أ تاريخ: ¢ شنيا                                | × ⊡ –<br>) جاری () انتظار () بایگانی () باطله () سابق<br>* ایجاد رکورد از تاریخ:  ≎[ دوشنیه 10/۱ |
|--------------------------------------------------------------------|-----------------------------------------------------------------------|------------------------------------|--------------------------------------------------------------------|-------------------------------------|---------------------------------------------------------------------------------|--------------------------------------------------------------------------------------------------|
| ابطال درخواست                                                      |                                                                       | ~                                  | Q 134                                                              | √ گروه نوع نجع                      | ل بهره برداری                                                                   | نوع فرآیند: 🗘 نیر تعریف نیروگاه جدید درحا                                                        |
| <br>B. B. D. B. 11 B   G III                                       | فرار (PGDS4) که در بیش تویس قرار داشت<br>دردال بهره برداری : 2008 ← → | تجهیزات ثبت شده در نسخه قبلی نرم ا | و تجهیز جدیدی ایجاد نشده 📃 ایطال شده                               | 🗌 برخی تجهیزات درخواست تکراری است ا | ی به منطقه 📄 ارسال شده                                                          | درخواست تابید شده 📃 درخواست برگشت                                                                |
| ا می این این این این این این این این این ای                        | د مکرد<br>22,078                                                      | کر سفار ها (۰) خلاصه<br>22078      | خلاصه درخواست بیوست ها (۱) گردش<br>کد بیگیرک: (<br>تاریخ تابید: () | سترس شما: •<br>الل شما بیست.        | که<br>تعداد نسخه های فعال در در<br>این گار در حال حامر در گار<br>عطیات<br>عطیات | سطنه ای ایسن                                                                                     |
| فرمزگان-<br>پرد                                                    |                                                                       | 0                                  |                                                                    | اغده جزیات درخواست<br>ف             | ىش<br>3                                                                         |                                                                                                  |
|                                                                    | <                                                                     |                                    |                                                                    |                                     |                                                                                 | ,                                                                                                |
| ·]U                                                                |                                                                       |                                    | Ø                                                                  |                                     |                                                                                 |                                                                                                  |
| + $\mathcal{P}$ Type here to search                                | <b>—</b> 4                                                            | R 刘 🖬 🛅                            |                                                                    |                                     |                                                                                 | へ 記 (1) Lis 11:06 Lisij<br>ヘ 記 (1) FAS 2/15/2025 局                                               |

# شکل (ی-۴)

درخواست پس از ارسال از کارتابل منطقه خارج میشود.

井 كارتابل نماينده ساتبا: اين كارتابل فقط براي نيروگاههاي تجديدپذير ميباشد.

۱-ویرایش درخواست – نماینده ساتبا ( دسترسی: نماینده ساتبا)

۲-ارسال جهت تایید معاونت بازار برق ( دسترسی: نماینده ساتبا)

۳-برگشت به منطقه ( دسترسی: نماینده ساتبا)

| C here alle has a -                           | e an inclusion of the                     | for an end                                     | ~                                 | ·····                                                    | به ⊛همه کارتابل: ≎                                  | ی () انتظار () بایگانی () باطله () سابق<br>ا داد که داد تا زند () |
|-----------------------------------------------|-------------------------------------------|------------------------------------------------|-----------------------------------|----------------------------------------------------------|-----------------------------------------------------|-------------------------------------------------------------------|
|                                               | ניש טון. <b>אבור עי געשיק אביר ע</b> יבי. | راهمات وطعيت در                                |                                   | 1703/12/27 4gau                                          | , .e.e.e. 110000                                    | 101 (2010) CERTING                                                |
| ابطال درخواست                                 |                                           | ~                                              | ÷                                 | <ul> <li>گروه نوع تجهیز:</li> </ul>                      | ال بهره برداری                                      | ترآيند: 🗘 تعريف نيروگاه جديد درحا                                 |
|                                               | ł) که در بیش نویس قرار داشتند.            | 🗌 تجهیزات ثبت شده در نسخه قبلی نرم افزار (GDS4 | مهیز جدیدک ایجاد نشده 📃 ابطال شده | 🗌 برخی تجهیزات درخواست تکراری است و تو                   | ت به منطقه 📃 ارسال شده                              | خواست تایید شده 📃 درخواست برگشت                                   |
| 5 🖪 🕨 🖪 🎞 🖻 🤅                                 | ېردارى : 22078 🔚 🕂 🕺 🕻                    | تعريف نيروگاه جديد درحال بهره                  |                                   |                                                          | ×                                                   |                                                                   |
| شبکه برق ایران<br>اصفهان<br>آذربایجان<br>باخت | د بیگیری<br>22,078                        | بار بيغام ها (٠) خلاصه                         | خلاصه درخواست ییوست ها (۰) گردش ک | در دسترس شها: ۱<br>۱:                                    | گاه<br>تعداد نسخه های فعال<br>کارتابل جاوی این نسخه | اک ایستا                                                          |
| تهران                                         |                                           |                                                |                                   | س گروه سانبا - تعریف نیروگاه جدید در حال بهر \vee        | منتظر بررسی و نابید رئی                             |                                                                   |
| خوزستان<br>دنجان                              |                                           | 22078                                          | کد بیگیری: ^                      | titlen astellade et odekes. And                          | عمليات                                              |                                                                   |
| سمنان<br>سیستان و بلوچستان                    |                                           | <b>1</b>                                       | تاريخ تاييد: 🔇                    | یس در دوست اسیند ساند<br>بالا جمت تابید معاونت بادار برق |                                                     |                                                                   |
| غرب<br>غرب                                    |                                           |                                                |                                   | ده بیها دید شاوله برز برن<br>برگشت به منطقه              | ()<br>()                                            |                                                                   |
| کرمان<br>گرلان                                |                                           |                                                |                                   |                                                          |                                                     |                                                                   |
| مازندران ···<br>هیمنگان ···                   |                                           |                                                |                                   |                                                          |                                                     |                                                                   |
| يزد                                           |                                           |                                                |                                   |                                                          |                                                     |                                                                   |
|                                               |                                           |                                                |                                   |                                                          |                                                     |                                                                   |
|                                               |                                           |                                                |                                   | مشاهدة جزييات درخواست                                    |                                                     |                                                                   |
|                                               |                                           | Ω                                              |                                   | 0                                                        | 0                                                   |                                                                   |
|                                               |                                           |                                                |                                   |                                                          |                                                     |                                                                   |
|                                               |                                           |                                                |                                   |                                                          |                                                     |                                                                   |
|                                               |                                           |                                                |                                   |                                                          |                                                     |                                                                   |
|                                               |                                           |                                                |                                   |                                                          |                                                     |                                                                   |
|                                               |                                           |                                                |                                   |                                                          |                                                     |                                                                   |
|                                               | <                                         |                                                |                                   |                                                          |                                                     |                                                                   |
|                                               |                                           |                                                | •                                 |                                                          |                                                     |                                                                   |

شکل (ی–۵)

| دید با بیشام جدید - برگشت <i>شده با دارای درخواست برگ</i> ش                        | راهنمای وضعیت گردش کار: ح                                                                | ~                                            | 1403/11/27                                                                                                    | ه ه همه کارتابل: \$ شنبه<br>1300/0 ا 🏹 * تا تاریخ: \$ شنبه                                                                                                    | جاری () انتظار () بایگانی () باطله () سابق<br>* ایجاد رکورد از تاریخ: 🛟 دوشنیه 1/01 |
|------------------------------------------------------------------------------------|------------------------------------------------------------------------------------------|----------------------------------------------|----------------------------------------------------------------------------------------------------|----------------------------------------------------------------------------------------------------|-------------------------------------------------------------------------------------|
| ابطال درخواست                                                                      | ~                                                                                        |                                              | 🗸 گروه نوع تجهيز: 🗘                                                                                                    | ل بهره برداری                                                                                                    | ع فرآیند: 🗘 🚺 تعریف نیروگاه جدید درحا                                               |
| میں فرز بالیسد.<br>میں فرز بالیسد.<br>میگر کی ایک کی ایک کی ایک ایک ایک ایک ایک ای | ارسال جیت تابید معاونت بازار برق 🛋 (19039) که در سنی<br>جرو برداری 2007ء<br>پرو برداری ا | ده هماوت بزار برق - تعریف بیروگه خید در خان. | <ul> <li>کارایل منمد: استفر بررسی و ناید نفاید</li> <li>بیجات: [</li> <li>جیجات: جیجات: جات: جرچیجات: جرچین: جات: جیجات: جرچیت: جرچ: جمات: حمات: جیجات: جیجات</li></ul> | کو ایسان شده ×<br>ایسان شده که که ایال<br>کار کارال حاول این سما<br>سایات<br>سایات<br>سایات<br>سایات<br>سایات<br>کار<br>کار<br>کار<br>کار<br>کار<br>کار<br>کار<br>کار | مردوراست تایید شده ما روز وست رگذی<br>به ای ا                                       |
|                                                                                    | 0                                                                                        | <b>Ø</b>                                     | 0                                                                                                    | 0                                                                                                    |                                                                                     |
|                                                                                    |                                                                                          |                                              |                                                                                                    |                                                                                                    |                                                                                     |
| <                                                                                  |                                                                                          |                                              |                                                                                                    |                                                                                                    |                                                                                     |

شکل (ی-۶)

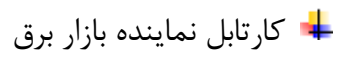

۱-برگشت به ساتبا

۲-ویرایش درخواست- نماینده معاونت بازار برق

۳–ارسال جهت ثبت نهایی

| جدید یا بیغام جدید <u>یرگشت شده یا دارای درخواست برگش</u> | راهنمای وضعیت گردش کار:                                                  |                                   | ناريخ: ۞ شنيه 1403/11/27                                           | G * 📰 🖡 1300/01         | د از تاريخ: 🗘 دوشنبه 10/ | * ایجاد رکورد |
|-----------------------------------------------------------|--------------------------------------------------------------------------|-----------------------------------|--------------------------------------------------------------------|-------------------------|--------------------------|---------------|
|                                                           | ~                                                                        | \$                                | کروہ نوع تجھیز<br>                                                 | تال بهره برداری         | تعریف نیروگاه جدید در<   | فرآيند: 🗘     |
| ش نویس قرار داشتند.                                       | ه 📃 تجهیزات ثبت شده در نسخه قبلی نرم افزار (PGDS4) که در بید<br>در میاند | نجهیز جدیدی ایجاد نشده 📄 ابطال شد | سال شده 📃 برخی تجهیزات درخواست تکراری است و                        | ـــَت به منطقه 📃 ا      | یید شدہ 📃 درخواست برگش   | رخواست تاي    |
| کے لیے ایک ایک ایک ایک ایک ایک ایک ایک ایک ایک            | تعریف نیروگاه جدید درحال بهره برداری : 178                               |                                   |                                                                    | X                       |                          | c la          |
| اصفهان -<br>22,078 - أذربايجان                            | گردش کار بیغام ها (۰) خلاصه                                              | خلاصه درخواست بيوست ها (٠)        | به های فعال در دسترس شاما: ۱<br>ی این نسخه:                        | تعدادنسغ<br>کارتابا، جا | μų.                      | 614           |
| تعران                                                     |                                                                          |                                   | ی و تایید نماینده معاونت بازار برق - تعریف نیروگاه جدید در ۰ ′     | منتظر بررس              |                          |               |
| خراسان<br>خوزستان                                         | 22020                                                                    |                                   |                                                                    | عمليات                  |                          |               |
| سمنان                                                     | 220/8                                                                    | نابغ تابيد                        | برکشت به سانیا                                                     | <b>9</b>                |                          |               |
| غرب                                                       |                                                                          | C India City                      | ویرایس درخواست - نماینده معاوت باراز برای<br>این البحم تیث تینمایی |                         |                          |               |
| کرمان                                                     |                                                                          |                                   | برسان ج <b>یت بیت تو</b> ینی<br>برگشت و منطقه                      | 6                       |                          |               |
| مازندران<br>هرمزگان                                       |                                                                          |                                   |                                                                    |                         |                          |               |
| ~                                                         |                                                                          |                                   |                                                                    |                         |                          |               |
|                                                           |                                                                          |                                   | مشاهدة جزيبات درخواست                                              |                         |                          |               |
|                                                           | 0                                                                        |                                   | 0                                                                  | ?                       |                          |               |
|                                                           |                                                                          |                                   |                                                                    |                         |                          |               |
|                                                           |                                                                          |                                   |                                                                    |                         |                          |               |
|                                                           |                                                                          |                                   |                                                                    |                         |                          |               |
|                                                           |                                                                          |                                   |                                                                    |                         |                          |               |
|                                                           |                                                                          |                                   |                                                                    |                         |                          |               |
| \$                                                        |                                                                          |                                   |                                                                    |                         |                          |               |

شکل (ی-۷)

| نیت شده یا دارای درخواست برگ                                                                                                    | حدید یا پیغام حدید 🕰                                | راهنمای وضعیت گردش کار:                                         |                              | <b>v</b>                                                                          | 1403/11/27     | اهمه کارتابل: 🗘 ملمه کارتابل: 🗘 ملمه                                                                                                    | ⊖ انتظار ⊖بایگانی ⊖باطله ⊖سابقه ◙<br>اد رکورد از تاریخ: \$ دوشنیه 20/1/01 |
|----------------------------------------------------------------------------------------------------|-----------------------------------------------------|-----------------------------------------------------------------|------------------------------|-----------------------------------------------------------------------------------|----------------|----------------------------------------------------------------------------------------------------|---------------------------------------------------------------------------|
|                                                                                                    |                                                     |                                                                 | ~                            | گروه نوع تجهیز: 🗘                                                                 | ~              | ه برداری                                                                                                    | د: 🔷 تعریف نیروگاه جدید درحال بهر                                         |
| المعلم برای ایران<br>امعلم برای ایران<br>امعلم المعلم المعلم المعلم برای ایران<br>امعلم المعلم المعلم<br>لمعلم المعلم المعلم المعلم المعلم المعلم المعلم المعلم المعلم المعلم المعلم المعلم المعلم المعلم المعلم المعلم<br>معلم المعلم المعلم المعلم المعلم المعلم المعلم المعلم المعلم المعلم المعلم المعلم المعلم المعلم المعلم المعلم<br>معلم المعلم المعلم المعلم المعلم المعلم المعلم المعلم المعلم المعلم المعلم المعلم المعلم المعلم المعلم المعلم الم<br>معلم المعلم المعلم المعلم المعلم المعلم المعلم المعلم المعلم المعلم المعلم المعلم الم<br>معلم المعلم المعلم المعلم المعلم المعلم المعلم المعلم المعلم المعلم المعلم المعلم المعلم المعلم المعلم المعلم الم | ىن ئۈمى قۇر داشتىد.<br>22 يۇ ئىل ئۇرىكىرى<br>22,078 | ارسال جیت تب نیابی 🐔 (۲۹۵۵) که مریخ<br>خال بهره برداری ۲۵۰<br>ا | حید در خان بهره بردارای<br>ک | لر بررسی جهت لبت بهایی - تعریف بیروگاه<br>این این این این این این این این این این | NUS -          | المالة المالة         المالة المالة         المالة المالة           المالة المالة مالة مقال المالة         المالة المالة         المالة المالة           المالة المالة المالة         المالة المالة         المالة المالة           المالة المالة         المالة المالة         المالة المالة           المالة المالة         المالة المالة         المالة المالة           المالة المالة         المالة المالة         المالة المالة           المالة المالة         المالة المالة         المالة المالة           المالة المالة         المالة المالة         المالة المالة           المالة المالة         المالة المالة         المالة المالة | است تایید شده<br>ایست تایید (میرانی)<br>ایستگاه                           |
|                                                                                                    |                                                     |                                                                 |                              |                                                                                   | جزييات درخواست | مشاهده                                                                                                    |                                                                           |
|                                                                                                    |                                                     | G                                                               |                              |                                                                                   | U              | ?                                                                                                    |                                                                           |
|                                                                                                    |                                                     |                                                                 |                              |                                                                                   |                |                                                                                                    |                                                                           |
|                                                                                                    | <                                                   |                                                                 |                              |                                                                                   |                |                                                                                                    |                                                                           |
|                                                                                                    |                                                     |                                                                 |                              | 3                                                                                 |                |                                                                                                    |                                                                           |

شکل (ی-۸)

븆 كارتابل رييس گروه زيرساخت معاونت برنامه ريزي:

۱–ثبت نهایی

۲-برگشت به نماینده معاونت بازار برق

| کارتابل درخواست .                                                                                                    |                                                                            |                                                                                       |                                                                           |                                                                                                |                                                                                                    | - 0                                                                                         |
|----------------------------------------------------------------------------------------------------|----------------------------------------------------------------------------|---------------------------------------------------------------------------------------|---------------------------------------------------------------------------|------------------------------------------------------------------------------------------------|----------------------------------------------------------------------------------------------------|---------------------------------------------------------------------------------------------|
| ام جدید ایرگشت <i>شده با دارای درخواست برگش</i>                                                                                                    | راهنمای وضعیت گردش کار: ح <b>دید یا پیغا</b>                               |                                                                                       | ~                                                                         | 1403/11/27                                                                                     | ا همه کارتایل: 🗘 🌘<br>1300 🕇 🎬 تا تاریخ: 🗘 شنبه                                                                                                    | اری () انتظار () بایگانی () باطله () سابقه<br>۴ ایجاد رکورد از تاریخ: 🛟 <u>دوشنبه ()(ا)</u> |
| ابطال درخواست                                                                                                    |                                                                            | ~                                                                                     | مىر: 🗘                                                                    | <ul> <li>گروہ نوع نج</li> </ul>                                                                | بهره برداری                                                                                                    | فرآیند: 🗘 تعریف نیروگاه جدید درحال                                                          |
| ار داشتند.                                                                                                    | که فیلی نرم افزار (PGDS4) که در بیش نویس قرار<br>محمد افغانی               | شده 📃 تجهیزات ثبت شده در نس                                                           | و تجهیز جدیدی ایجاد نشده 📘 ایطال ن                                        | ] برخی تجهیزات درخواست تکراری است                                                              | به منطقه 📄 ارسال شده 🗌                                                                                                    | رخواست تایید شده 📃 درخواست برگشت :                                                          |
| سابع ولا البراي         سابع ولا البراي           سابع ولا البراي         المحدة المحدة المح         محدة المحدة المحدة المحدة المحدة المحدة المحدة المحدة المحدة المحدة المحدة المحدة المحدة المحدة المحدة المحدة المحدة المحدة المحدة المحدة المحدة المحدة المحدة المحدة المحدة المحدة المحدة المحدة المحدة المحدة المحدة ا | ن نیروگاه جدید درحال بهره برداری : 2003 (یا گ <sup>۳</sup><br>- به<br>1778 | لتورز<br>) گردش کار ایرفام ها (۰) حلامه<br>ین شده - هریف نیروگاه جدید در حال بهره برد | خلامه درخواست بیوست ها (۰)<br>×<br>×<br>کارانال علمد: است ایا<br>تومیدان: | نرس شها: ۱<br>- تعربه نیروگاه جدید در حال بوره برداره<br>نیت نهایی<br>تماییده معاونت بازار برق | ×<br>تعداد نسخه های قطار در دس<br>اینانیل جاوی این نسخه:<br>معطیت<br>عملیت<br>آی<br>ایک<br>ایک<br>ایک<br>ایک<br>ایک<br>ایک<br>ایک<br>ایک<br>ایک<br>ای | ای این                                                                                      |
|                                                                                                    | Ø                                                                          | 8                                                                                     | 0                                                                         | ده جزییات درخواست                                                                              | مشاه                                                                                                    |                                                                                             |
|                                                                                                    |                                                                            | 0                                                                                     |                                                                           | •                                                                                              | 0                                                                                                    |                                                                                             |
|                                                                                                    |                                                                            |                                                                                       |                                                                           |                                                                                                |                                                                                                    |                                                                                             |
|                                                                                                    |                                                                            |                                                                                       |                                                                           |                                                                                                |                                                                                                    |                                                                                             |
| ۲.                                                                                                    |                                                                            |                                                                                       | 8                                                                         |                                                                                                |                                                                                                    |                                                                                             |
|                                                                                                    | 📻 🧔 🧏 🕅                                                                    |                                                                                       |                                                                           |                                                                                                |                                                                                                    | へ 문 (1) Lia 11:09 bj<br>へ 문 (10) FAS 2/15/2005                                              |

شکل (ی-۹)

پس از تایید رییس گروه زیرساخت، نیروگاه مورد نظر در پایگاه داده ایجاد میگردد.

| نشت شده با دارای درخواست برگ | یا پیغام جدید یئً                                                                                       | ، گردش کار: <b>حدید</b>        | راهنماک وضعیت                                                    | ~                        | <b>₩</b> ↓ 1403/11                | ل: \$<br>تاتاريخ: \$شنبه 27/ | ) باطله () سابقه () همه کارتا،<br>( دوشنیه 1300/01/01 ) * *** | ) انتظار () بایگانی<br>د رکورد از تاریخ: 🗘 |
|------------------------------|----------------------------------------------------------------------------------------------------|--------------------------------|------------------------------------------------------------------|--------------------------|-----------------------------------|------------------------------|---------------------------------------------------------------|--------------------------------------------|
| ايطال درخواس                 |                                                                                                    |                                | ~                                                                |                          | 🗸 گروه نوع نجهيز: 🗘               |                              | ف نیروگاه جدید درجال بهره برداری                              | : پُ آتور                                  |
| <b>r d r r i</b>             | س قرار داشتند.<br>$X \longleftrightarrow A \qquad ↓ X \xrightarrow{Z} \downarrow \longleftrightarrow X$ | PGE) که در بیش نوین<br>· 🗸 🦟 🔨 | شده 📃 تجهیزات ثبت شده در نسخه قبلی نرم افزار (۱S4<br>۱ رکورد   🍸 | جدیدی ایجاد نشده 📃 ابطال | جهیزات درخواست نگرارک است و تجهیز | ارسال شده 🔲 برخی ز           | درخواست برگشت به منطقه 📃                                      | ىت ئايىد شدە                               |
| شبکه برق ایرا                | کد بیگیری                                                                                               | وضعيت                          | نام فرآيند                                                       | گروه نوع نجهیز           | نوع تجهيز مربوط به درخواست        | منطقه                        | ایستگاه                                                       |                                            |
| اصفهات ···<br>آذربایجات ···  | 22,078                                                                                                  | ئېت نهایې                      | تعريف نيروگاه جديد درخال بهره برداری                             |                          |                                   | باختر                        |                                                               |                                            |
| باختر                        |                                                                                                    |                                |                                                                  |                          |                                   |                              |                                                               |                                            |
| طران<br>خراسان               |                                                                                                    |                                |                                                                  |                          |                                   |                              |                                                               |                                            |
| خوزستان                      |                                                                                                    |                                |                                                                  |                          |                                   |                              |                                                               |                                            |
| سمنان                        |                                                                                                    |                                |                                                                  |                          |                                   |                              |                                                               |                                            |
| سیستان و بلوچستان            |                                                                                                    |                                |                                                                  |                          |                                   |                              |                                                               |                                            |
| غرب<br>فارس                  |                                                                                                    |                                |                                                                  |                          |                                   |                              |                                                               |                                            |
| کرمان<br>گیلان               |                                                                                                    |                                |                                                                  |                          |                                   |                              |                                                               |                                            |
| مازندران                     |                                                                                                    |                                |                                                                  |                          |                                   |                              |                                                               |                                            |
| شرمزگان ⊷<br>بند ∼           |                                                                                                    |                                |                                                                  |                          |                                   |                              |                                                               |                                            |
|                              |                                                                                                    |                                |                                                                  |                          |                                   |                              |                                                               |                                            |
|                              |                                                                                                    |                                |                                                                  |                          |                                   |                              |                                                               |                                            |
|                              |                                                                                                    |                                |                                                                  |                          |                                   |                              |                                                               |                                            |
|                              |                                                                                                    |                                |                                                                  |                          |                                   |                              |                                                               |                                            |
|                              |                                                                                                    |                                |                                                                  |                          |                                   |                              |                                                               |                                            |
|                              |                                                                                                    |                                |                                                                  |                          |                                   |                              |                                                               |                                            |
|                              |                                                                                                    |                                |                                                                  |                          |                                   |                              |                                                               |                                            |
|                              |                                                                                                    |                                |                                                                  |                          |                                   |                              |                                                               |                                            |
|                              |                                                                                                    |                                |                                                                  |                          |                                   |                              |                                                               |                                            |
|                              |                                                                                                    |                                |                                                                  |                          |                                   |                              |                                                               |                                            |
|                              |                                                                                                    |                                |                                                                  |                          |                                   |                              |                                                               |                                            |
|                              | <                                                                                                    |                                |                                                                  |                          |                                   |                              |                                                               |                                            |
|                              |                                                                                                    |                                |                                                                  | •                        |                                   |                              |                                                               |                                            |
|                              |                                                                                                    |                                |                                                                  | ×                        |                                   |                              |                                                               |                                            |

شکل (ی-۱۰)

븆 اطلاع رسانی تایید درخواست نیروگاه به مرکز پایش ، آمار منطقه، Digsilent، GIS و بازار برق

| کشت شده با دارای درخواست برگ                                                                                                    | یت گردش کار: <b>حدید یا بیغام حدید</b> بر <sup>ا</sup>                                                                                                    | راهنمای وضع                                                       | ~                                                                   | 1403/11/27                                          | همه کارنایل: 🗘<br>۱ 🗮 * تا تاریخ: 🗘 شنیه                                                             | تى () باطلە () سابقە ()<br>() دوشنبە 300/01/01    | ) جاری 🔵 انتظار 🔵 بایگ<br>* ایجاد رکورد از تاریخ: |
|----------------------------------------------------------------------------------------------------|----------------------------------------------------------------------------------------------------|-------------------------------------------------------------------|---------------------------------------------------------------------|-----------------------------------------------------|----------------------------------------------------------------------------------------------------|---------------------------------------------------|---------------------------------------------------|
|                                                                                                    | PGDS) که در بیش نویس قرار داشتند.                                                                                                    | <ul> <li>ایجهبرات ثبت شده در نسخه قبلی نرم افزار (4)</li> </ul>   | لائا ()<br>تجهيز جديدي ايجاد نشده 🔄 ابطال شده                       | > گروه نوع تجم<br>برخی تجهیزات درخواست تکراری است . | ه برداری<br>مطلقه 📄 ارسال شده 📄                                                                      | عریف نیروگاه جدید درحال بهر<br>مرخواست برگشت به ه | يع فرآيند؛ 🗘 🔜 ا<br>درخواست تابيد شده             |
| المالي         المالي         المال | ۱۳۳۲ مالی در برای به بود برای به بود برای به بود برای به بود برای که ۲۵۰ مالی به بود برای به بود به برای به بود به برای به بود به برای به بود به به برای به بود به به برای به بود به به برای به بود به به به برای به بود به به به برای به به به به برای به به به به به برای به به به به به به به به به به به به به | تعريف سيوگه جديد درما<br>کار سفام ها (-) حلامه<br>22078<br>4<br>4 | حلامه درخواست سوست ها (۰) گرمش<br>که بیگیرف: ()<br>انارین تابید: () | می تابط: ۱<br>می باشد.                              | ×<br>کاردانی حاوله امان در دستره<br>اومیه اطلاع مرکز پایش<br>میلیات<br>امریک هم کارکردک امکان بذیر ن | ەل <i>ا</i> نىس <sup>ى</sup>                      | GI AA                                             |
|                                                                                                    |                                                                                                    |                                                                   |                                                                     | جزييات درخواست                                      | مشاهده                                                                                               |                                                   |                                                   |
|                                                                                                    |                                                                                                    | 0                                                                 |                                                                     | •                                                   | •                                                                                                    |                                                   |                                                   |
|                                                                                                    | <                                                                                                    |                                                                   |                                                                     |                                                     |                                                                                                    |                                                   |                                                   |

II. نیروگاه ایجاد شده در فرم نیروگاههای شبکه قابل رویت میباشد.

فرم نیروگاههای شبکه:

تمامی نیروگاهها در این فرم نمایش داده میشود. چنانچه نیروگاه جدیدی از طریق فرم درخواست نیروگاه جدید نیز ایجاد شود و به سامانه اضافه گردد در لیست این فرم نمایش داده میشود.

| شبکه بر       | ašbio oli | کد ایپ تگام | نام استگام              | مين جعرافانين | طعاء جغرافاتها | نام استان | نام شامین دان     | کر نیزوگان | ماگمین مان              | المالاتين أيتمكلم            |
|---------------|-----------|-------------|-------------------------|---------------|----------------|-----------|-------------------|------------|-------------------------|------------------------------|
| اصف           |           | DALM.       | occurrent pro           | 22 720000     | 40.003600      |           |                   | DALNOT     |                         | ALMAC NTOLL                  |
| آذربار        | باختر     | DALIN       | الماس بيرو              | 33.730909     | 40.003000      | لرستان    | بروجرد            | BALNU1     | الماس بيرو              | ALMAS NIKU                   |
|               | باختر     | DAME        | املاح معدنی             | 24.066751     | 49.799110      | مردردن    | มชื่อ สาย เพิ่    | BAMP01     | املاح معددی             |                              |
|               | باختر     | PAMP        | امیر دبیر               | 24.066751     | 48.565082      | CILLED .  | آف بلاغ ليكاه     | PAMP02     | البير دبير              | amirkabir                    |
|               | باختر     | RADY        | افیر چین                | 22.460277     | 40.202060      | OLL I     | اق بلاغ لنداة     | BADY01     | افیرخبیر ۱              | AFLAK DALAVESH KHORAM 1      |
| ~             | باختر     | BACZ        | آت و تو پلایس خرم       | 22 142226     | 40 557714      | لو ستان   | 1                 | BAC701     | آد و و الایس خرم        | ATEE CANAT                   |
| ,             | 1         | PRAA        | التي تفقف ارت اليكودرز  | 22 947904     | 49.337714      | الرسيان   | اليدودرر          | BRAA01     | التي فللفك ارت اليلودرز | PARECUEN ARKAN               |
| سيستان و بلوج | باختر     | PPAT        | پروہ افکن               | 25.066917     | 48.000062      | فر سان    | بروجرد            | BBAT01     | بالعلام                 | PARATALER                    |
|               | باختر     | PPPA        | Sile all of the         | 24 002219     | 40.555502      | . 6:5:-   | اللك              | PPPA01     | Shi tab shi ol ol       | PADGU ART APAK               |
|               | باخبر     | PPET        | پارسیان باو دانس اراک   | 25 556277     | 49.031372      | مردرد     | ک بر آمراک        | BBBRU1     | پارسیان باو دانس ارای   |                              |
|               | باختر     | DOLI        | بسيک لهه                | 55.550577     | 40.420320      | 013.626   | دبودراهنت         | DBE TO1    | بسيك لهه                | PALIADAN                     |
|               | باختر     | DDHK        | Under State             | 22 405217     | 49 219440      | olune.    | 117-1             | BBRV01     | 00000                   | BARGH KOCAR KHORAM ARAD      |
| •             | باخبر     | BBOI        | بری دوبر خرم آباد       | 33.403317     | 40.210449      | 013.620   | حرمربيد           | BBRA01     | ېرې دونر خرم بېد        | POPOIED1                     |
|               | بالعر     | 8881        | 13,049,0                | 22.016275     | 49 676130      | ola d     |                   | PPP101     | (spage)                 | POPUJERD                     |
|               | ياخيز     | PPIIA       | ارزم سا بروجرد          | 24 946594     | 48.070120      | فر سان    | بروجرد            | PRUADI     | וונס, שם אפאני          | BUALT                        |
|               | باطر      | BCKH        | بوسی                    | 34.040304     | 40.900002      | Olana     | 29405             | BCKH01     | کا تک بند               | CIVIE TARKIRI KHORAM         |
|               | باختر     | RDEM        | سیدل تردیبی حرم         | 22 996216     | 50 409765      |           | (Mar)             | BCKH01     | سیدل تردیدی خرم         |                              |
|               | باختر     | BDEM        |                         | 22.006216     | 50.498765      | مردری     | - 11              | BDEM01     |                         | DEHKADEH MAHALAT             |
|               | باختر     | RDOR        | کلیک محکون              | 55.000510     | 30.498703      | مردرد     | 0,520             | BDEM01     | 2000 2000               | DORUD                        |
|               | باختر     | BDOR        | کاری دورود              | 22 721060     | 50.000100      | ~         |                   | BDOR01     | کاری دورود              | DU ARTA DOLVMER              |
|               | باخير     | DECO        | دی ارپا پلیفر حقین      | 33.731000     | 40.100774      | مردرد     | 17.1              | BDRP01     | دی ارپا پلیمر حمین      | DI ARIA POLIMER              |
|               | باختر     | BESP        | استخريبام               | 34.763034     | 48.128/74      | همدان     | اسدایاد           | BESPUI     | استحریام                | ESTANRIK PATAPI              |
|               | باخبر     | DCUA        | فسارسكن المحلات         | 55.702001     | 30.419090      | مردرد     | جرديقان معتدن     | DF5PI01    | فسارسكن المحلات         | CUARCUARAD                   |
|               | باختر     | BGHA        | عراق آباد               |               |                |           |                   | BGHAUI     | عراق اباد               | CHARGHABAD                   |
|               | باختر     | BUHH        | وهاويد                  | 25.115155     | 40.042172      |           | 17.4.1            | BGHHUI     | وهاوند                  | TOSES CANAT DONNA            |
|               | باحتر     | BGHK        | نوسعه صنعت دنیا         | 33.113133     | 49.843172      | مردری     | عراق اباد         | BGHKUI     | نوسعه صنعت دنیا         | ADVA COL KUOMENA             |
|               | باختر     | BUKH        | اریا کل شهاب حقین       | 33.037400     | 50.090749      | مردری     | حمين              | BGKHUI     | اریا کل شهاب حقین       | ARTA GOL KHOMETN             |
|               | باختر     | BGKH        | اریا کل شهاب حمین       | 33.05/400     | 50.090749      | مردزى     | حمين              | BGKHUI     | اریا کل شهاب جمین       | ARTA GUL KHUMETN             |
|               | باختر     | BUKN        | اقشار كيكوران اليكودرز  | 33.110519     | 49.409924      | لرستان    | اليدودرز- ديدوران | BGKNUI     | اقشار كيكوران اليكودرز  | KE TOUKAN                    |
|               | باختر     | BKHF        | خليج فارس               | 35.012005     | 48./5/920      | همدان     | فهاوند            | BKHF01     | حليج فارس               | KHALD FARS                   |
|               | باختر     | BKPI        | کیهان بترولیوم ایرانیان | 35.202543     | 50.537954      | مردری     | زرىديە            | BKP101     | کیهان بترولیوم ایرانیان | KEIHAN PTROLIOM IRANIAN      |
|               | باختر     | BLRJ        | لريجان محلات            | 33.912441     | 50.541295      | مركزى     | لرديجان محلات     | BLRJUI     | עובוי מכער              | LANDAN MAHALA I              |
|               | باحتر     | BMKA        | مولد کشت و صنعت حزل     |               |                |           |                   | BMKXUI     | مولد کشت و صنعت حزل     | MOVALED RESH VA SANA I KHAZA |
|               | باختر     | BMOF        | شهيد مفتح               | 24.054400     | 40.004500      |           |                   | BMOFUI     | شهيد مفتح               | MOFATEH SS                   |
|               | باحتر     | BMUG        | کاماسیاب همدان          | 34.004400     | 48.394500      | فمدان     | led.              | BMOGUI     | كاماسياب همدان          | MOVALED GAMASIAB             |
|               | باختر     | DMRZ        | رعد سنبران حرم آباد     | 33.333936     | 49.3/40/1      | لرستان    | U)I               | BMR201     | رعد سنیران خرم اباد     | KAD SENBORAN KHORAMABAD      |
|               | باحتر     | BNAA        | نور افزای افلاکیان      | 33.530217     | 48.990429      | لرستان    | 29,92             | BNAAUI     | نور افزای افلاخیان      | NUKAFZI AFLAKIAN             |
|               | باختر     | BNRS        | خورشیدی ارد سینا        | 34.885760     | 48.411022      | همدان     | همدان             | BNRS01     | خورشیدی ارد سینا        | ARD SINA                     |

شکل (II-۱)

III. همچنین در فرم مشاهده تجهیزات شبکه در نوع تجهیز «واحد نیروگاهی» قابل مشاهده است.

فرم مشاهده تجهیزات شبکه:

|                   |                           | ~<br>~ (a.               | دهای تجدیدیذیر زیر نوع:<br>دهای تولید براکنده نوع خط: (ش | گاهی ×                                       | <ul> <li>نوع تجهيز: واحد نيره</li> </ul> | ر<br>جهیز در سطرهای جداگانه | وع تجهیز: فشار قوت<br>ا نمایش فازهای ت | <ul> <li>گروه ن</li> <li></li> </ul> | نجهيز: همه<br>نجهيز: | حوزه<br>حيات ز   |
|-------------------|---------------------------|--------------------------|----------------------------------------------------------|----------------------------------------------|------------------------------------------|-----------------------------|----------------------------------------|--------------------------------------|----------------------|------------------|
| ap SLD PSLD       | مشاهده نی آف ها و فسمت ها | مشاهده درخواست های تجهیز | رند<br>ن کار تجهیز (نسخه قدیمی)                          | باشد 📃 تجهیزانی که درخواست دا<br>مشاهده گردن | عنوان ایستگاه تیاف آن می                 | طی که ایستگاه انتخابی ب     | 🗌 مشاهده خطو                           | ا با چرخه حیات تجهیز                 | ه مغایرت تاریخ شروع  | <del>ناھد،</del> |
| , II, II, II, 🛛 🖉 | רי ע → ג זוו ל            | ۷۹ رکورد   🝸 🗸 🍋         |                                                          |                                              |                                          |                             |                                        |                                      |                      |                  |
| شبکه برق          | کد                        | تغذيه كنندة شهرك صنعتى   | ایستگاه                                                  | کد دیسیاچینگی ایستگاه                        | عرض جغرافيايى ايستگاه                    | طول جغرافیایی ایستگاه       | شماره سريال                            | سطح ولتاز                            | نوع تجهيز            | بر               |
| أصفهاد            | BALN4D01                  |                          | الماس تيرو                                               | G6                                           | 33.730909                                | 48.883680                   |                                        | 20                                   | واحد نيرو            | . ] -            |
| isi.              | BAML4D01                  | -                        | املاح معدني                                              | 160                                          | 34.166020                                | 49.799110                   |                                        | 0.40                                 | واحد نيرو            |                  |
| تمرا              | BAMR4W01                  | -                        | امیر کبیر                                                | SOLR                                         | 34.966751                                | 48.565983                   |                                        | 20                                   | واحد نيرو            | . X              |
| خراسا             | BAMR4W02                  | -                        | امیرکبیر                                                 | SOLR                                         | 34.966751                                | 48.565983                   |                                        | 20                                   | واحد نيرو            | . x              |
| خوزست             | BAMR6W02                  | -                        | امیرکبیر                                                 |                                              | 34.966751                                | 48.565983                   |                                        | 63                                   | واحد نيرو            | X                |
| زنج               | BAPX4D11                  | -                        | افلاک بالایش خرم                                         | MB014                                        | 33.469377                                | 49.382868                   |                                        | 20                                   | واحد نيرو            |                  |
| سم                | BASZ4W01                  | -                        | آتی صنعت ازنا الیگودرز                                   | 44                                           | 33.143226                                | 49.557714                   |                                        | 20                                   | واحد نيرو            | . X              |
| سیستان و بلوجس    | BBAA4D11                  |                          | بارقه افکن                                               | MB004                                        | 33.847894                                | 48.786858                   |                                        | 20                                   | واحد نيرو            |                  |
| e<br>             | BBAT4W01                  | -                        | باناطاهر                                                 | SOLT                                         | 35.066817                                | 48.999962                   |                                        | 20                                   | واحد تيرو            | . >              |
|                   | BBBA4W01                  |                          | بارسیان نانو دانش اراک                                   | H11                                          | 34.093318                                | 49.651572                   |                                        | 20                                   | واحد نيرو            | . x              |
|                   | BBET4W01                  | -                        | یشیک تیه                                                 | MB021                                        | 35.556377                                | 48.420526                   |                                        | 20                                   | واحد تيرو            | . x              |
| مانند             | BBET4W02                  | -                        | یشیک تبه                                                 | MB021                                        | 35,556377                                | 48,420526                   |                                        | 20                                   | واحد نيرو            | X                |
| هرمز              | BBHR4G11/X1               | -                        | بهارات                                                   | MB010                                        |                                          |                             |                                        | 20                                   | واحد نيرو            | -                |
|                   | BBKX4D11                  | -                        | برق کوئر خرم آباد                                        | MB016                                        | 33.485317                                | 48.218449                   |                                        | 20                                   | واحد نيرو            |                  |
|                   | BBKX4D12                  |                          | يرق كوثر خرم آباد                                        | MB016                                        | 33.485317                                | 48.218449                   |                                        | 20                                   | واحد نيرو            | -                |
|                   | BB014W01/X1               | -                        | עפקובו                                                   | 54                                           |                                          |                             |                                        | 20                                   | واحد نيرو            | . x              |
|                   | BBRJ4W01                  |                          | أدم سا يوجرد                                             | MB25                                         | 33.916375                                | 48.676120                   |                                        | 20                                   | واحد نيرو            | X                |
|                   | BBUA4W01                  | -                        | بوعلى                                                    | SOLA                                         | 34.846584                                | 48.980002                   |                                        | 20                                   | واحد تيرو            | . x              |
|                   | BCKH8G11                  | -                        | سيكل تركيبي خرم                                          | 874                                          |                                          |                             |                                        | 15,75                                | واحد نيرو            |                  |
|                   | BCKH8G12                  | -                        | سيكل تركيني خرم                                          | 874                                          |                                          |                             |                                        | 15.25                                | واحد نيرو            | -                |
|                   | BCKH8S01                  | -                        | سېكل تركينې خرم                                          | 874                                          |                                          |                             |                                        | 230                                  | واحد نيرو            |                  |
|                   | BDEM4D01                  | -                        | دهكده محلات                                              | G11                                          | 33.886316                                | 50.498765                   |                                        | 20                                   | واحد ثيرو            | -                |
|                   | BDEM4G11/X1               | -                        | دهكدة محلات                                              | G11                                          | 33.886316                                | 50.498765                   |                                        | 20                                   | واحد نيرو            |                  |
|                   | BDOR6G11                  |                          | گازې ډورود                                               | 8381                                         |                                          |                             |                                        | 11.50                                | واحد نيرو            | -                |
|                   | BDOR6G12                  | -                        | گازی دورود                                               | 8381                                         |                                          |                             |                                        | 11.50                                | واحد تيرو            |                  |
|                   | BDOR6G13                  | -                        | گانې دوبود                                               | 8381                                         |                                          |                             |                                        | 6.30                                 | واحد نيرو            |                  |
|                   | BDRP4D01                  | -                        | دې آريا پليمر خمين                                       | 46                                           | 33.731060                                | 50.000100                   |                                        | 20                                   | واحد تيرو            |                  |
|                   | BDRP4D02                  | -                        | دى آريا پليمر خمين                                       | 46                                           | 33.731060                                | 50.000100                   |                                        | 20                                   | واحد نيرو            |                  |
|                   |                           |                          |                                                          |                                              | A. 30500.                                |                             |                                        |                                      |                      |                  |
|                   | <                         |                          |                                                          |                                              |                                          |                             |                                        |                                      |                      |                  |

شکل (III-۱)

IV. فرم ويرايش تجهيزات شبكه:

|                         |             |                                     | א נעיפשי           | ۲ واحدهای تجدیدید                     | نجهیز: واحد نیروکاهی                     | ىچھىز: قشار قوى 🔹 نوع                | ~ دروه نوع         | حوزه نجهیز: همه                       |
|-------------------------|-------------|-------------------------------------|--------------------|---------------------------------------|------------------------------------------|--------------------------------------|--------------------|---------------------------------------|
|                         |             | ~                                   | دنده نوع خط: (همه) | ا واحدهای بولید برا                   |                                          | نمایش فازهای تجهیز در سطرهای جداگانه |                    | دیات تجهیز:                           |
|                         | The BA      | B-واحد نيروگاهي-2 : اميركبير2-AMR02 | تجهيز: AMR6W02     |                                       |                                          | - 🗆 🗙                                | با جرخه حيات تجهيز | باهده مغايرت تاريخ شروع               |
|                         |             |                                     |                    |                                       | عمومی چرخه حیات                          | Crid Man CLD BCLD                    |                    |                                       |
| d Map SLD PSLD to       | ، ها و قسمت | PANDOW/22                           |                    |                                       |                                          | Gnd Map SLD PSLD                     |                    |                                       |
|                         |             | BAMKOVVUZ                           | کد:                | ند نیروگاهی 🚽 📃 تجهیز فرعی            | * نوع: وار                               |                                      |                    |                                       |
|                         | ĭĭ Z↓ ←     |                                     | نام;               | - آبی کوچک - تجدیدیذیر                | * زير نوع: ٧                             | مشاهده بخش ها                        |                    |                                       |
| نايا بۇي ھۆرىش          |             |                                     | نام لاتين:         | V JUSUAL-BAMR                         | * ایستگاه :                              |                                      | 44.1               |                                       |
| اصفهان 🖶                | DALMAR      |                                     | شماره سريال:       |                                       |                                          | مشاهدة اطلاعات تخصصى                 | سطح ولنار          | بر نوع تجهير                          |
| آذربایجات - 🗄           | RAMI 4      | 2                                   | * کد دیسیاجینگ:    | <ul> <li>BAMR02-۲ امیرکبیر</li> </ul> | نيروگاه: 🕻                               | مشاهده تجهيزات جانبى                 | 0.40               | واحد بيرو                             |
| باختر ك                 | BAMR4       |                                     |                    | $\checkmark$                          | انستگاه انتما:                           |                                      | 20                 | لي سواحد نيرو                         |
| طيران-⊪<br>خاسات-≣      | BAMR4       |                                     | کشور سازنده:       |                                       | 1.1.1.1.1.1.1.1.1.1.1.1.1.1.1.1.1.1.1.1. | شهرک های صنعتی تغذیه شده             | 20                 | Xواحد نيرو                            |
| خورستان 🕀               | BAMR6       |                                     | کارخانه سازنده:    |                                       | تبطير السي.                              | مشاهدة ديخطيبت هاك تحميز             | 63                 | (واحد نيرو                            |
| زنجات 🖻                 | BAPX40      |                                     | A                  | 2 شماره یکنا: 🗘 250852                | * شماره: (                               |                                      | 20                 | واحد نيرو                             |
| سمتان ۱<br>اسمتان مراجع | BASZ4       |                                     |                    |                                       | 144                                      | مشاهده گردش کار تجهیز (نسخه قدیمی)   | 20                 | لواحد نيرو                            |
| غرب -ا                  | BBAA4       | C Source                            | A statiants to     |                                       |                                          | شرکت های نوریع تابعه فیدر            | 20                 | ۰واحد نیرو                            |
| فارس -8                 | BBA14       |                                     |                    |                                       |                                          |                                      | 20                 | ۸واحد نيرو                            |
| کرمان 🗄                 | BBBA4       | -                                   | مدل تجهيز:         |                                       | سطح ولناز                                | شركت هاى مالک تجهيز                  | 20                 | ۸واحدنيرو<br>۲ ماجرنيو                |
| B-OLSIA                 | BBET4       |                                     |                    | * انصال به شبکه: 🗸 63.00              |                                          |                                      | 20                 | الا سواحد نيرو                        |
| هرمزگان-≣               | BBHR40      |                                     | مصرف كننده:        | 63.00 × toolol *                      | متصل به شبکه                             |                                      | 20                 | واحد نيرو                             |
| يزد-⊞                   | BBKX4E      | برايش توسط منطقه انتعا              |                    |                                       |                                          |                                      | 20                 | واحد نيرو                             |
|                         | BBKX40      |                                     |                    | تانويه: 🗸                             | متصل به شبید                             |                                      | 20                 | واحد نيرو                             |
|                         | BBO14       |                                     | مشخصات فنی مهم     | • 🗌 ئالىيە: 🗸                         | متصل به شبک                              |                                      | 20                 | Xواحد نيرو                            |
|                         | BBRJ4V      | مشخصه                               | مقدار              |                                       |                                          |                                      | 20                 | Xواحد نيرو                            |
|                         | BBUA4       | توان مجموع قابل توليد               | 25                 |                                       |                                          |                                      | 20                 | (واحد نيرو                            |
|                         | BCKH8       | ۸ ضریب                              | 23                 | تجهیز اصلی بی می باشد                 |                                          |                                      | 15./5              | واحد نيرو                             |
|                         | BCKH8       | Lung B                              | 24                 |                                       | يى: 🗸                                    |                                      | 230                | واحد نيزو                             |
|                         | BDEM4       | توان کا نوب شده                     | 25                 |                                       | 11. X. 1                                 |                                      | 20                 | ۰۰۰۰۰۰۰۰۰۰۰۰۰۰۰۰۰۰۰۰۰۰۰۰۰۰۰۰۰۰۰۰۰۰۰۰۰ |
|                         | BDEM4       | وران دن طلب شده                     | 25                 |                                       | ساير نوميحات                             |                                      | 20                 | واحد نيرو                             |
|                         | BDOR6       |                                     |                    |                                       |                                          |                                      | 11.50              | واحد نيرو                             |
|                         | BDOR6       |                                     |                    |                                       |                                          |                                      | 11.50              | واحد نيرو                             |
|                         | BDOR6       |                                     |                    | <b>V</b>                              |                                          | <b>U</b>                             | 6.30               | واحد نيرو                             |
|                         | BDRP4D01    |                                     | دی اربا پنیمر حمین | 40                                    | 33./31000                                | 50.000100                            | 20                 | واحد نيرو                             |
|                         | BURP4DU2    |                                     | دی اربا پلیمر حمین | 40                                    | 33./31000                                | 50.000100                            | 20                 | واحد نيرو                             |
|                         | <           |                                     |                    |                                       |                                          |                                      |                    |                                       |
|                         |             |                                     |                    |                                       |                                          |                                      |                    |                                       |

شکل (I-IV)

ی-۲- ارسال درخواستهای مربوط به نیروگاههای **بجز** تجدیدپذیرها طبق دسترسی کاربران شرایط تایید به

صورت زير خواهد بود:

井 اطلاع رسانی تایید درخواست نیروگاه به مرکز پایش ، آمار ، Digsilent، GIS و بازار برق

.V در درخواست «تعریف تجهیز درحال بهره برداری»:

تغییر در تب «منطقه/ایستگاه» :

دو آیتم به این تب اضافه شده است که فقط برای درخواستهای «**نیروگاهی**» فعال خواهد بود.

۱- آیتم «مکان واحد»: این آیتم شامل دو گزینه «نیروگاه جدید» و «نیروگاه موجود» است. در صورتیکه واحد مورد نظر که در حال ثبت آن هستید در نیروگاهی که در حال حاضر در سامانه وجود دارد میباشد گزینه ی «نیروگاه موجود» را انتخاب نمایید. در این صورت باکس مربوط به «نیروگاه» دارد میباشد گزینه ی «نیروگاه موجود» را انتخاب نمایید. در این صورت باکس مربوط به «نیروگاه» موعال میشود و کاربر باید از بین نیروگاههای موجود، یک نیروگاه را انتخاب نماید. و چنانچه واحد مورد نظر که در حال حاضر در سامانه وجود دارد میباشد گزینه ی «نیروگاه موجود» را انتخاب نمایید. در این صورت باکس مربوط به «نیروگاه» موعال میشود و کاربر باید از بین نیروگاههای موجود، یک نیروگاه را انتخاب نماید. و چنانچه واحد مورد نظر قرار است در یک نیروگاه جدید تعریف شود گزینه ی «نیروگاه جدید» را انتخاب نمایید.

جهت تعریف واحد نیروگاهی جدید در یک ایستگاه میبایست مقدار گزینه های مذکور را مشخص نمایید. نکته : ممکن است در ایستگاه مورد نظر هنوز هیچ نیروگاهی ثبت نشده باشد، در این صورت در لیست نیروگاهها هیچ مقداری نمایش داده نمیشود و باید در آیتم «مکان واحد» از گزینه ی «نیروگاه جدید» استفاده نمایید.

پس از ثبت و تایید نهایی درخواست واحد جدید که «مکان واحد» آن گزینه ی «نیروگاه جدید» ثبت شده است، باید یک درخواست نیروگاه جدید ثبت شود و این واحد به آن نسبت داده گردد.

|                                                                                                    |                                               | -0                                          |                      | <u></u>                                                      |               | ິ:ຄຸມເປັ 📅 🖡 🔍 🔿                   | کارتابل از تاریخ:         |
|----------------------------------------------------------------------------------------------------|-----------------------------------------------|---------------------------------------------|----------------------|--------------------------------------------------------------|---------------|------------------------------------|---------------------------|
| ابطال درخواست                                                                                                    |                                               | ~                                           | \$                   | <ul> <li>گروه نوع تجهيز:</li> </ul>                          |               | ریف تجهیزات جدید درحال بهره برداری | : ¢ تع                    |
|                                                                                                    | نرم افزار (PGDS4) که در پیش نویس قرار داشتند. | 🗌 ابطال شده 📄 تجهیزات ثبت شده در نسخه قبلی  | بیز جدیدی ایجاد نشده | ت درخواست تگراری است و تجو                                   | 🗌 برخی تجهیزا | درخواست برگشت به منطقه 📃 ارسال شده | ىت تايىد شدە              |
|                                                                                                    | G từ 31 ↔ R 🗠 🛎 🗸 1                           | ۱۳۷ رکورد                                   |                      |                                                              |               |                                    |                           |
| :اری در پیش نویس - اندازه گیری                                                                                                    | تعريف تجهيزات جديد درحال بهره بره             | .7.4                                        |                      |                                                              | and a set     |                                    |                           |
| بېدارې در بېش نورس - جفاظت                                                                                                    | تعريف تحمينات جديد ديجال بمره                 | نام فرايند                                  | كروة نوع تجهيز       | نوع تجهيز مربوط به درخواست                                   | ستكاة منطقه   | سيحات برق منطقه ای                 | ر ایجاد کننده تود         |
| برداره در پیش توسی                                                                                                    | the last the chart has                        | <u>تعریف تحمیزات جدید درخال بعره برداری</u> |                      |                                                              | اصفعات        | -                                  | <u>کریم دهنوی</u>         |
| برداری در پیش نویس - پستیبان                                                                                                    | تغريف تجهيرات جديد درخان بهره                 | تعريف تجهيزات جديد درحال بهره بردارى        |                      |                                                              | اصفهان        |                                    | کریم دهنوی                |
| رداری در پیش نویس - فشارقوی                                                                                                    | تعريف تجهيزات جديد درحال بهره ب               | تعريف تجهيزات جديد درحال بهرة بردارى        |                      |                                                              | اصفهات        |                                    | كريم دهنوى                |
| رداری در پیش نویس - نیروگاهی                                                                                                    | تعريف تجهيزات جديد درحال بهره ب               | تعريف تجهيزات جديد درحال بهرة بردارى        |                      |                                                              | اصفهان        |                                    | کریم دهنوی                |
| - certain - certain - cert | <u>y (200 - 220</u>                           | تعریف تحقیزات جدید درخال نهرهٔ برداری       |                      | فيدر                                                         | اصفقات        | ناسلام                             | کریم دھنوی                |
| - Olay                                                                                                    | برکشت شده 800                                 | تعريف تجهيزات جديد درجال نهرة بردارى        | -                    | -                                                            | uleed .       | allul                              | کریم دهنوی                |
| سیستان و بلوچستان                                                                                                    | 1,144                                         | تعريف تجهيزات جديد درحال بهرة بردارى        |                      |                                                              | اصفهات        |                                    | کریم دهنوی                |
| غرب                                                                                                    | 1,183                                         | تعريف تجهيزات جديد درحال بهرة بردارى        |                      | رله خط                                                       | اصفهان        |                                    | سجادى                     |
| فارس                                                                                                    | 1,184                                         | تعريف تجهيزات جديد درخال بهره بردارى        |                      | رله خط                                                       | اصفهات        |                                    | اسکندری                   |
| کرمان                                                                                                    | 1,185                                         | تعريف تجهيزات جديد درحال بهرة بردارى        |                      | رله ترانسغورمانور                                            | اصفهات        |                                    | اسکندری                   |
| گیلان                                                                                                    | 1,186                                         | تعريف تجهيزات جديد درخال بهره بردارى        |                      |                                                              | اصفهان        |                                    | سجادی                     |
| مازندران                                                                                                    | 1,187                                         | تعريف تجهيزات جديد درحال بهرة بردارى        |                      |                                                              | اصفهات        |                                    | اسکندری                   |
| هرمر کان                                                                                                    | 1,188                                         | نعريف نجهيزات جديد درخال بهرة بردارى        |                      |                                                              | اصفهان        |                                    | سجادى                     |
| يرد                                                                                                    | 1,224                                         | تعريف تجهيزات جديد درحال بهرة بردارى        |                      |                                                              | اصفهات        |                                    | اسکندری                   |
|                                                                                                    | 1,22/                                         | تعريف تجهيزات جديد درخال بهرة بردارى        |                      |                                                              | اصفهان        |                                    | سجادى                     |
|                                                                                                    | 1,541                                         | بغريف بجهيزات جديد درخان بهرة بردارى        |                      |                                                              | المعهان       |                                    | سجادى                     |
|                                                                                                    | 1,543                                         | تعريف تجهيزات جديد درحال بهرة بردارى        |                      | 1.1.1                                                        | اصفهان        |                                    | ليرضا حيدرى               |
|                                                                                                    | 1,098                                         | نغريف نجهيزات جديد درخال بهرة بردارى        |                      | (IP <d< td=""><td>العميان</td><td></td><td>اسکندری</td></d<> | العميان       |                                    | اسکندری                   |
|                                                                                                    | 1,713                                         | تقريف بجهيرات جديد درخان بهرة بردارى        |                      |                                                              | olatel        |                                    | سيجادى                    |
|                                                                                                    | 1,714                                         | نغريف نجهيزات جديد درخال بهرة بردارى        |                      |                                                              | المعهان       |                                    | صادقى                     |
|                                                                                                    | 1,719                                         | تغريف بجهيرات جديد درخان بهره بردارى        |                      | 1.7.41                                                       | المعيان       |                                    | صادقی                     |
|                                                                                                    | 1,710                                         | تعريف تجهيرات جديد درخان بهرة بردارى        |                      | D> 40)                                                       | Olesedi       |                                    | سجادی                     |
|                                                                                                    | 1,723                                         | تعريف تجهيرات جديد درخان بهزه بردارى        |                      |                                                              | oquial        |                                    | دريم دهنوی                |
|                                                                                                    | 1 740                                         | تعریف ونهیرات جدید درخان بهره برداری        |                      |                                                              | المغوان       |                                    | - Color                   |
|                                                                                                    | 2,055                                         |                                             |                      |                                                              | class         |                                    | 61.00                     |
|                                                                                                    | 3,055                                         |                                             |                      | فيدر                                                         | i la é al     |                                    | کریز دهنون                |
|                                                                                                    | 3.057                                         | تعريف تجهيرات جديد ديجال بعرة بردارى        |                      | July                                                         | úlaá.ol       |                                    | کنیم دهنون                |
|                                                                                                    | 3.058                                         | تعرفه فجهيرات بحيد درجال بعرة بردارت        |                      |                                                              | المقراب       |                                    | کرینر دستوت<br>کنیم دهنوی |
|                                                                                                    |                                               |                                             |                      |                                                              | C QUART       |                                    | فزيم دفليوت               |

شکل (۷–۱)

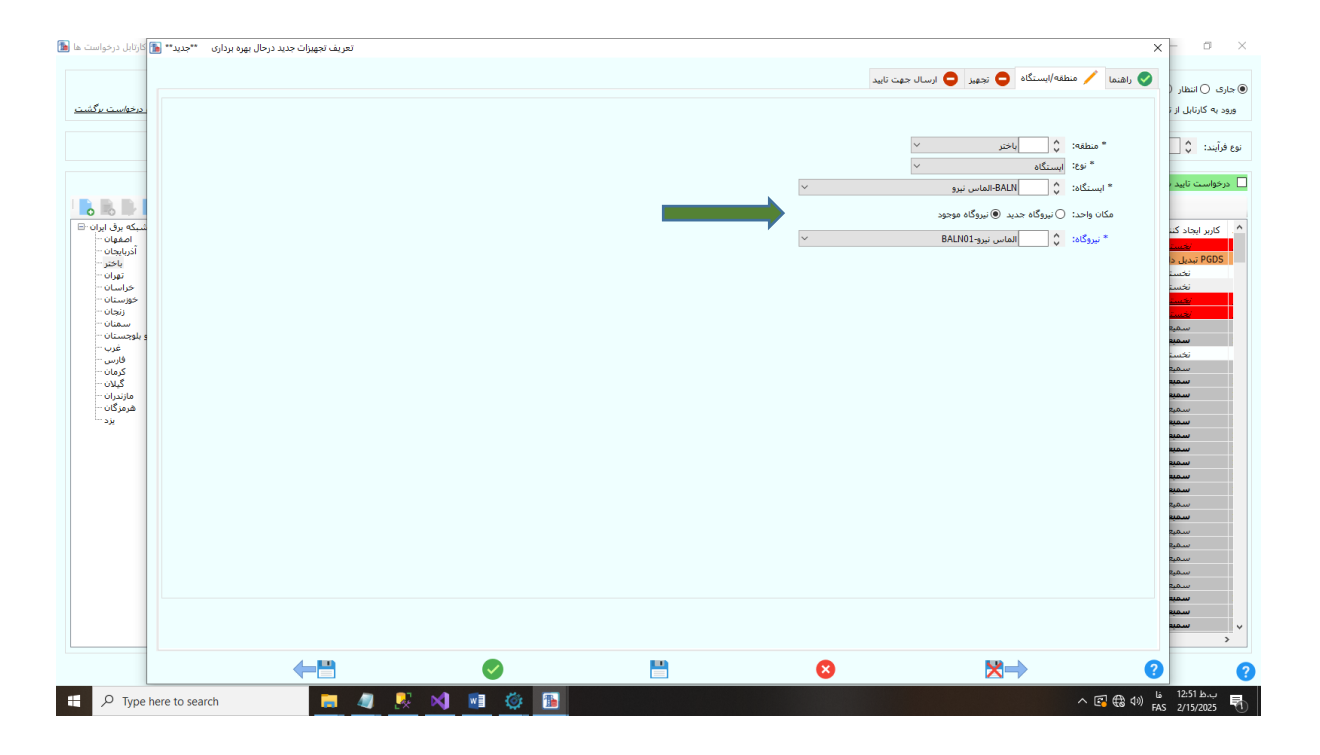

شکل (V-۲)

VI. تغییر در فرم ویرایش تجهیز:

اضافه شدن آیتم «نیروگاه» برای تجهیزات از نوع واحد نیروگاهی.

|                                         |             | <b>↓</b>                                | یر زیرنوع:<br>کنده نوع خط: (شمه) | جدیدبز واحدهای تجدیدبز<br>واحدهای تولید بر | نجهیز: واحد نیروگاهی | نجهیز: فشار قوی 🗸 نوع :<br>نمایش فازهای تجهیز در سطرهای جداگانه | <ul> <li>کروہ نوع</li> <li>کروہ نوع</li> </ul> | حوزه نجهیز: همه<br>به حیات تجهیز: |
|-----------------------------------------|-------------|-----------------------------------------|----------------------------------|--------------------------------------------|----------------------|-----------------------------------------------------------------|------------------------------------------------|-----------------------------------|
|                                         | E           | EPOL8-واحد نيروگاهي-POL : بعثت-TBESO1 🖌 | تجهيز: D04                       |                                            |                      | - 🗆 X                                                           |                                                |                                   |
|                                         |             |                                         |                                  |                                            |                      |                                                                 | با چرخه خیان تجهیر                             | فساهده فغايرت ناريح سروع          |
| vid Max. CLD. DCLD. 11                  |             |                                         |                                  |                                            | عمومی چرخه حیات      | Grid Man SLD PSLD                                               |                                                |                                   |
| пи мар БЕО РБЕО 🚥                       | ، ها و فسمت | EPOI 9D04                               | 1.4                              |                                            |                      |                                                                 |                                                |                                   |
|                                         | _           | LFOLDUN                                 | دد:                              | نیروگاهی 🕥 🧧 تجهیز فرعی                    | " نوع: واحد          |                                                                 |                                                |                                   |
| ), III, III, III, III, III, III, III, I | *ĭĭ Zl ⊷    |                                         | ;oli                             | ی کوچک - تولید براکنده 🗸                   | * زیر نوع: D-گا      | مشاهده بخش ها                                                   |                                                |                                   |
|                                         |             |                                         | نام لاتين:                       |                                            | A                    |                                                                 |                                                |                                   |
| اصفهات - 🗄                              | کد          |                                         | شمارة سرياليز                    | الدرين                                     | ~                    | مشاهدة اطلاعات تخصصى                                            | سطح ولتاز                                      | يذير نوع تجهيز                    |
| آذربایجان 🖻                             | EOSH4       | POL                                     |                                  | بعثت-TBES01                                | نيروگاه: 🗘           | مشاهده تحميرات جانبو                                            | 20                                             | ۰۰۰۰واحد نیرو                     |
| باختر 🖷                                 | EES103      |                                         | . cuti turi a                    | ~                                          | A Hartlaßt und       |                                                                 | 13.80                                          | واحد نيرو                         |
| تهران ۱۳<br>خداسات ۱                    | EES165      | ~                                       | کشور سازنده:                     |                                            | O Ideal Activity     | شهرک های صنعتی تغذیه شده                                        | 13.80                                          | واحد نيرو                         |
| خوزستان - 🕅                             | EES189      | $\sim$                                  | کارخانه سازنده:                  |                                            | ىجھير اصلى: 🗸        | المعارفا فالمعارفة المغارفة                                     | 20                                             | واحد نيرو                         |
| زنجان - 🛉                               | EES185      | ^                                       |                                  | 4 شمارہ یکتا: 🗘 250851                     | * شماره: 🗘           | مساهدة درخواست های تجهیز                                        | 20                                             | واحد نيرو                         |
| سمنان - B<br>المحمد المحمد              | EITC4D      | ¥                                       | سال ساخت:                        | ster 🗌 est. 🗌 🗙                            | 1:16                 | مشاهده گردش کار تجهیز (نسخه قدیمی)                              | 20                                             | واحد نيرو                         |
| سیستان و بلوچستان ۱۰<br>غرب ۱۰          | EALS40      |                                         |                                  | مولد                                       | .,0                  | الديكين هاي تفريع تارمو فرين                                    | 20                                             | واحد نيرو                         |
| فارس - 🖲                                | EZTJ40      | کد بلوی: ۲۰                             | شمارة بلوگ:                      |                                            |                      | شرفت فان تورج تابله تيدر                                        | 20                                             | واحد نيرو                         |
| کرمان - 🗄                               | EAZN4       | ~                                       | مدل تجهيز:                       |                                            | سطح ولتاز            | شركت هاى مالك نجهيز                                             | 20                                             | واحد نيرو                         |
| گیلان-⊞                                 | EROPAL      |                                         |                                  | * انصال به شبکه: 🗸 230.00                  |                      |                                                                 | 20                                             | واحد نيرو                         |
| هرمدران ۱                               | EBHN4       | $\sim$                                  | مصرف كنندة:                      | 230.00 ×                                   | of the Lore          |                                                                 | 20                                             | واحد نيرو                         |
| يزد -⊞                                  | EPRF4D      | last athra haasta haa                   |                                  | 100000                                     | سس به سبته           |                                                                 | 20                                             | - بيواجد نيرو                     |
|                                         | EPTF6V      | وبرايس توسط شطنه التها                  |                                  | ئانويە: 🗸                                  | متصل به شبکه         |                                                                 | 63                                             | Xواحد نيرو                        |
|                                         | EP TF6V     |                                         | مشخصات فنی مهم                   | نائيە: 🗸                                   | متصل به شبکه         |                                                                 | 63                                             | Xواحد نيرو                        |
|                                         | EPOL30      | مشخصه                                   | مقدار                            |                                            |                      |                                                                 | 11.50                                          | واحد نيرو                         |
|                                         | EPOL3       | توان محموع قابل توليد                   | 2                                |                                            | بى                   |                                                                 | 11.50                                          | واحد نيرو                         |
|                                         | EPOL3       | Rin cia ciultuli                        | 23                               | جهیز اصلی بی می باشد                       | i 🗆                  |                                                                 | 11.50                                          | واحد نيرو                         |
|                                         | EPOL8       | طرحيت ستعوب                             | 25                               |                                            | × 1.00               |                                                                 | 230                                            | واحد نيرو                         |
|                                         | EGEEAN      |                                         |                                  |                                            | -01                  |                                                                 | 230                                            | واحدنيرو<br>V مامينيه             |
|                                         | ETAA4       |                                         |                                  |                                            | ساير توضيحات         |                                                                 | 20                                             | aui vola X                        |
|                                         | ETDT4       |                                         |                                  | ü                                          |                      |                                                                 | 20                                             | واحد نيرو                         |
|                                         | ETFY40      |                                         |                                  |                                            |                      |                                                                 | 20                                             | واحد نيرو                         |
|                                         | ETMP4       |                                         |                                  | 8                                          |                      | ?                                                               | 20                                             | واحد نيرو                         |
|                                         | ETMP4ba     | -                                       | یوان امید پاسارداد               | 009                                        | 32.192320            | 31.621090                                                       | 20                                             | واحد نيرو                         |
|                                         | ETMS4D1     |                                         | توان اميد صغاهان                 | DG10                                       | 32.653905            | 51.666001                                                       | 20                                             | واحد نيرو                         |
|                                         | <           |                                         |                                  |                                            |                      |                                                                 |                                                | >                                 |

شکل (VI-۱)